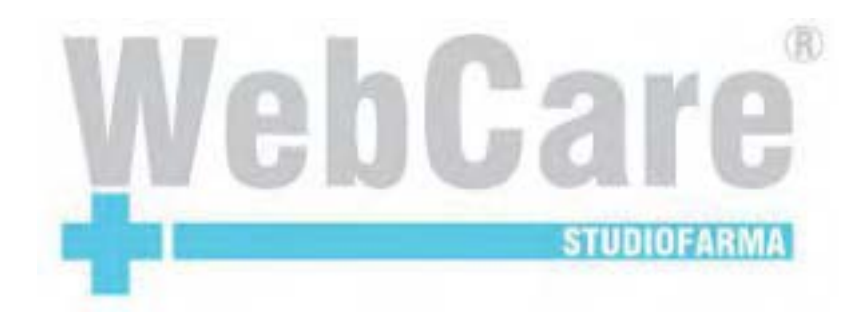

# Manuale Asl WebCare Lazio

Studiofarma

26 Luglio 2012

# Indice

| 1  |                                                                                                    | 3                     |
|----|----------------------------------------------------------------------------------------------------|-----------------------|
| 2  | Impostazioni browser                                                                                                    | 4                     |
| 3  | Login                                                                                                    | 9                     |
| 4  | Cambio Password                                                                                                    | 11                    |
| 5  | Procedura di recupero password       5.1         Inserimento/Modifica e-mail per il recupero password       5.2         Recupero password       5.2 | <b>13</b><br>14<br>16 |
| 6  | Elenco prodotti                                                                                                    | 18                    |
| 7  | Inserimento di un nuovo assistito                                                                                                    | 23                    |
| 8  | Ricerca di un assistito già presente nel sistema                                                                                                    | 25                    |
| 9  | Consultazione elenchi assistiti                                                                                                    | 27                    |
| 10 | ) Creazione del piano terapeutico                                                                                                    | 31                    |
| 11 | Funzioni per la gestione del piano terapeutico                                                                                                    | 38                    |
| 12 | 2 Consultazioni piano terapeutico                                                                                                    | 49                    |
| 13 | Bestrazione Movimenti                                                                                                    | 52                    |
| 14 | l Cambio Distretto Asl                                                                                                    | 56                    |

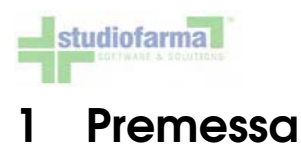

Gli esempi riportati in questo documento potrebbero non corrispondere alla reale situazione della vostra ASL. Lo scopo di quanto viene descritto è quello di fornire una spiegazione sulle modalità operative messe a disposizione dall'applicazione. Si ponga quindi attenzione all'aspetto funzionale delle varie operazioni trattate e non alla rappresentazione dei dati che costituiscono solo degli esempi. Inoltre è possibile che non tutte le funzionalità qui illustrate siano effettivamente disponibili nella vostra realtà.

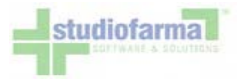

## 2 Impostazioni browser

Per evitare problemi nel download dei documenti PDF, è necessario verificare alcune impostazioni al proprio browser. Per gli utenti di Internet Explorer è necessario:

- aprire il browser
- andare sul menù "Strumenti" e premere "Opzioni internet"
- selezionare "Protezione", evidenziare l'area "Siti attendibili", e premere il pulsante "Siti":

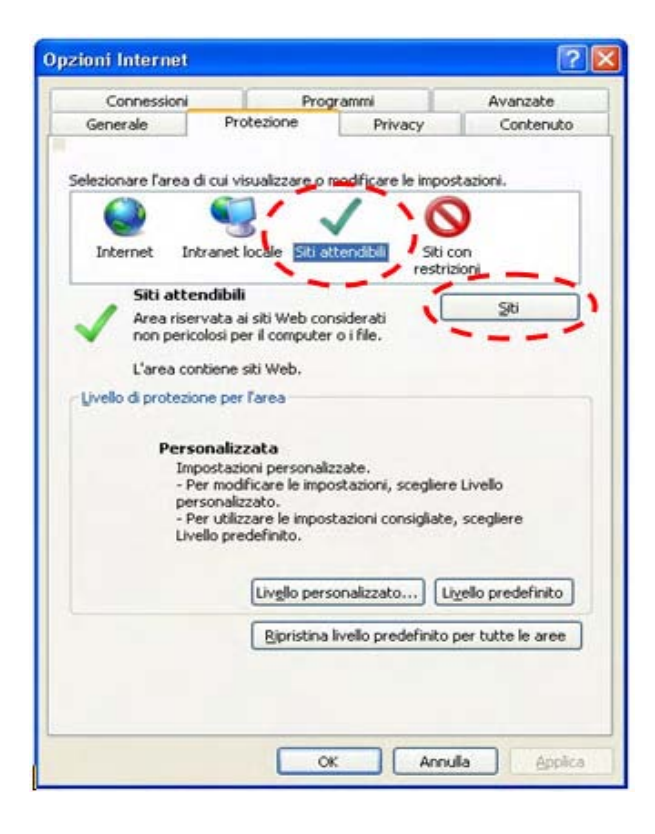

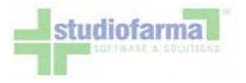

• inserire l'indirizzo web di WebCare nella casella "Aggiungi il sito Web all'area", preceduto dal prefisso "https://", ad esempio:

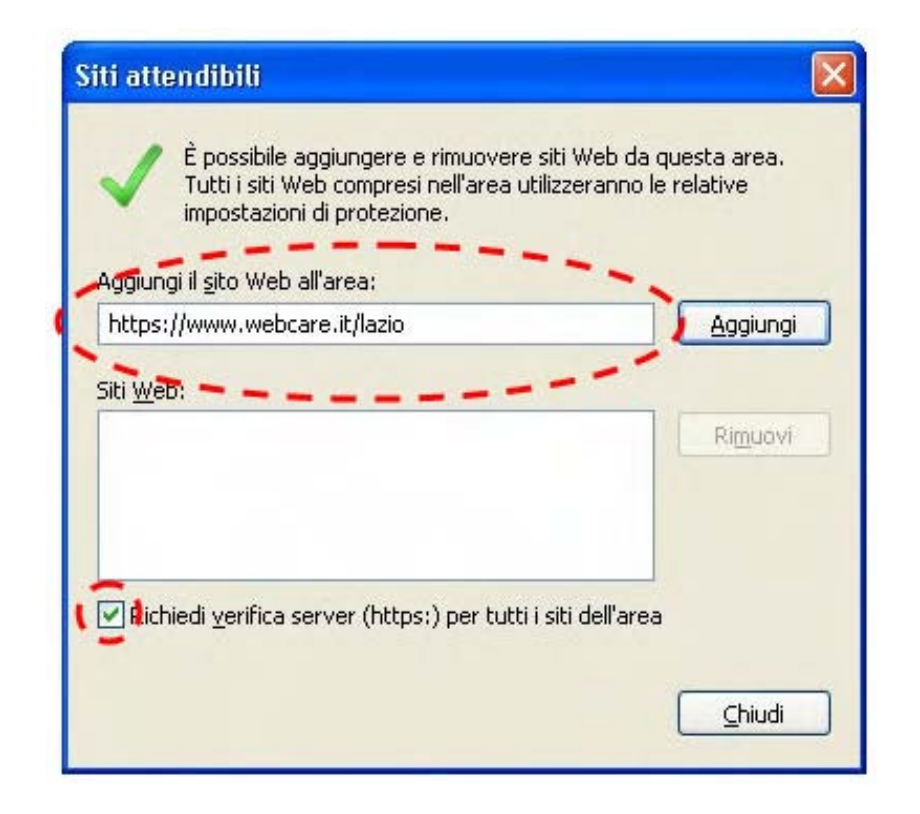

Quindi premere il pulsante "Aggiungi" e, se mancante, apporre il segno di spunta sulla casella "Richiedi verifica server". Al termine conformare premendo il pulsante "Chiudi":

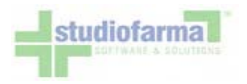

|                        | Aggiun |
|------------------------|--------|
| i <u>W</u> eb:         |        |
| https://www.webcare.it | Rimuov |
|                        |        |

• quindi premere il pulsante "Livello personalizzato ... ":

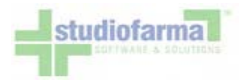

| Connessioni                  | Progra          | imme               | Avanzate                  |
|------------------------------|-----------------|--------------------|---------------------------|
| Generale Prot                | tezione         | Privacy            | Contenuto                 |
| elezionare l'area di cui vis | unizzare o mo   | odificare le impor | inoicet                   |
|                              | Solizzore o Inc |                    |                           |
| Totaroat Intranat k          |                 |                    | 2                         |
| ancernet and anet it         | ocale plu atte  | restria            | sioni                     |
| Siti attendibili             | citi Web consi  | iderati            | Siti                      |
| non pericolosi per           | r il computer o | i file.            |                           |
| L'area contiene si           | iti Web.        |                    |                           |
| Livello di protezione per l  | larea           |                    |                           |
| Personalizz                  | ata             |                    |                           |
| Impostazio<br>Der modifi     | ni personalizz  | ate.               | Livelle                   |
| personalizz                  | tato.           | tazioni, scegiere  | civelo .                  |
| Livello pred                 | definito.       | szioni consigliace | , scegiere                |
| 1                            | -               |                    |                           |
| ×                            | Livello persor  | nalizzato          | <u>v</u> ello predefinito |
|                              | Riprisona In    | ello predefinito   | per tutte le aree         |
|                              |                 |                    |                           |
|                              |                 |                    |                           |
|                              |                 |                    |                           |

• impostare come "attive" le voci "Download dei file" e "Richiesta di conferma automatica per download di file":

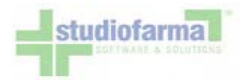

| mpostazioni      |                                      |                  |               |             |
|------------------|--------------------------------------|------------------|---------------|-------------|
| Downlo           | ad dei caratteri                     |                  |               | ^           |
| 💿 Att            | iva                                  |                  |               | -           |
| 🔵 🔿 Chi          | iedi conferma                        |                  |               |             |
| 📃 🔎 🛤            | attiva 🚤                             |                  |               |             |
| 📝 Downlo         | oad dei file 🔪                       |                  |               |             |
| 💉 💽 Att          | iva 🦯 🔤                              |                  |               |             |
| Dis              | attiva 🗕 — — —                       |                  |               |             |
| Richies          | ta di conferma automat               | ica per downl    | oad di file   | , =         |
| Att              | iva                                  |                  |               | ·           |
| O Dis            | attiva —                             | _                |               |             |
| Esecuzione       | : script<br>sti accassa adli Appunti | a livalla di car | lico          |             |
|                  | iu accesso agli Appuliu.<br>ios      | a iivelio ui cot | lice          |             |
|                  | iedi conferma                        |                  |               |             |
| O Dis            | attiva                               |                  |               |             |
| Concer           | nti addiornamenti della h            | narra di stato   | tramita corin | st 🔛 🚩      |
| <                | -10                                  |                  |               | >           |
| Per rendere effe | ttive le impostazioni, è             | necessario ria   | avviare Inter | net Explore |
| mpostazioni pers | onalizzate                           |                  |               |             |
| Reimposta a:     | Media (predefinita)                  |                  |               | eimposta    |
| Komposta a.      | media (predeninica)                  |                  |               | сішрозсалл  |
|                  |                                      |                  |               |             |
|                  |                                      |                  |               |             |

Per gli utenti di altri browser, la procedura è analoga, ma l'aspetto delle schermate di configurazione potrebbe variare.

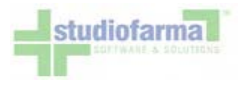

## 3 Login

L'accesso al sistema avviene tramite collegamento ad un indirizzo Web e l'introduzione di una coppia di credenziali Login e Password:

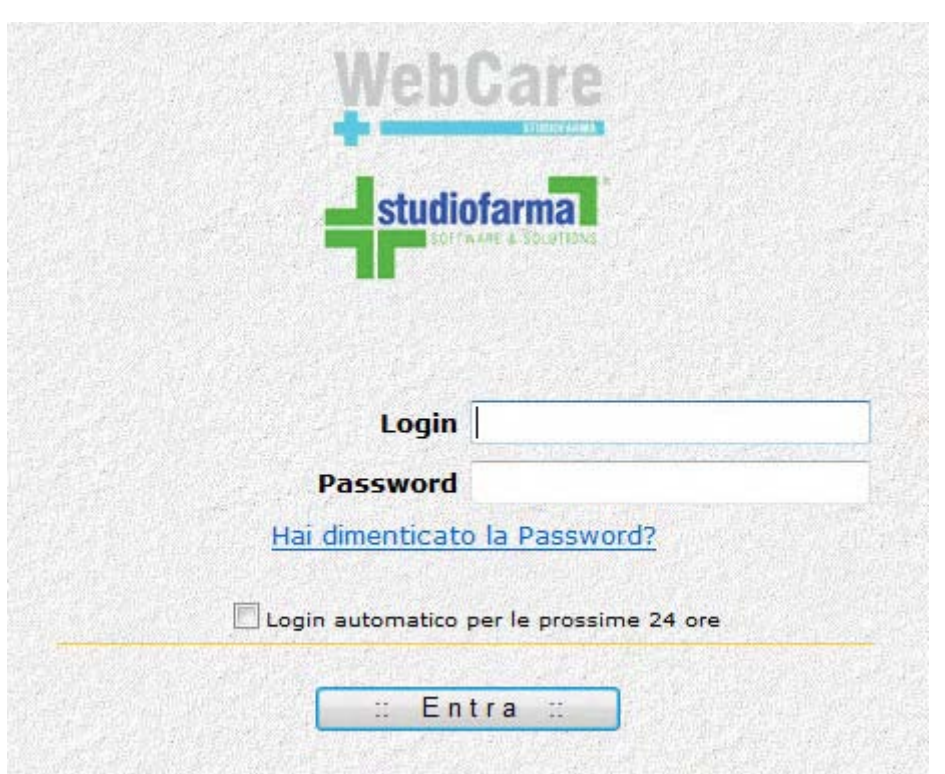

Fare riferimento al proprio servizio di assistenza per farsi comunicare login e password, oppure per farseli ripristinare in caso di smarrimento.

Apponendo il segno di spunta sulla casella "Login automatico per le prossime 24 ore":

Login automatico per le prossime 24 ore

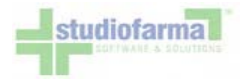

il sistema bypasserà la schermata di autenticazione per le successive 24 ore dopo la login. Ciò vuol dire che, anche scollegandosi e ricollegandosi in un secondo tempo, il sistema visualizzerà automaticamente il menù principale del programma. Consigliamo di usare questa funzionalità soltanto in caso il terminale utilizzato non sia accessibile a persone estranee.

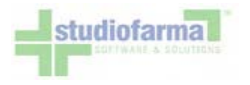

## 4 Cambio Password

Per motivi di sicurezza il sistema prevede che, al primo accesso, e almeno una volta ogni 3 mesi, la farmacia cambi la propria password. A tale scopo viene presentata la seguente schermata:

#### WebCare

#### Cambio Password

Il sistema, secondo quanto indicato nel Documento Programmatico sulla Sicurezza, obbliga un cambio password nei seguenti casi:

1) al primo accesso al sistema

2) nel caso in cui l'amministratore del sistema l'abbia dovuta modificare

3) ogni tre mesi

Inserire la vecchia password ed una nuova di propria scelta.

Attenzione: la nuova password DEVE essere lunga almeno 8 caratteri e non superiore a 15 caratteri. La nuova password DEVE essere DIVERSA dal nome utente.

| Ultimo accesso al sistema:              | 17/09/2010 11:40:38 |                              |
|-----------------------------------------|---------------------|------------------------------|
| orumo cambio password:                  | 01/03/2010 15:56:38 |                              |
| Vecchia password o password provvisoria |                     | Hai dimenticato la Password? |
| Nuova password                          |                     |                              |
| Conferma nuova password                 |                     |                              |
|                                         | Aggiorna            |                              |

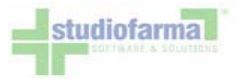

Per cambiare la password basta inserire i dati nelle tre caselle:

- "vecchia password" la password utilizzata per l'accesso
- "nuova password" una nuova password di almeno 8 caratteri e non superiore a 15, alfanumerica
- "conferma nuova password" va ripetuta la nuova password inserita nella casella precedente

Concludere l'operazione premendo il pulsante "Aggiorna".

E' sempre possibile modificare la Password accedendo alla pagina "Modifica Password"

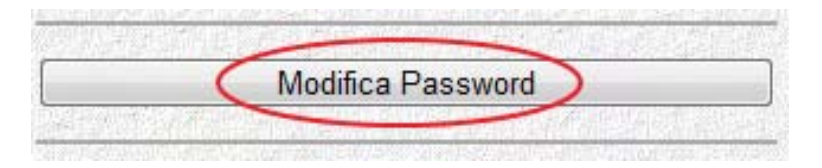

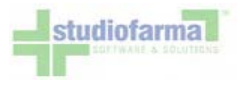

## 5 Procedura di recupero password

Nel caso in cui un utente dimentichi la password di accesso al sistema WebCare, è disponibile una funzionalità di recupero password. Va sottolineato che, per motivi di sicurezza, il sistema non comunica la password che l'utente ha dimenticato, ma effettua un reset e genera una nuova password valida solo al primo accesso successivo. La nuova password viene inviata da WebCare all'utente via e-mail, quindi la presenza dell'indirizzo e-mail dell'utente negli archivi del sistema WebCare è un requisito indispensabile per concludere con successo la procedura.

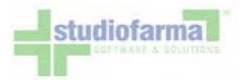

#### 5.1 Inserimento/Modifica e-mail per il recupero password

E' possibile inserire/modificare autonomamente in WebCare l'indirizzo e-mail per la spedizione della password. Dal menu principale, premere il pulsante "Modifica E-mail":

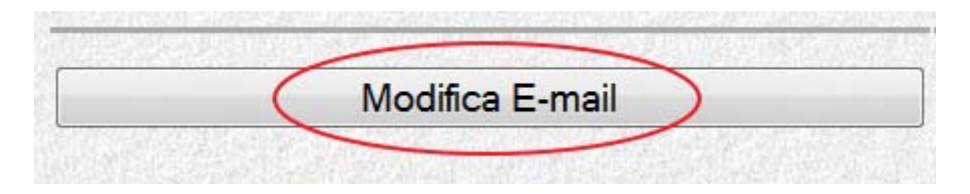

All'interno della maschera "Modifica E-mail" inserire o mdificare l'indirizzo e-mail nel campo di testo "Nuova E-Mail".

| mail           | Modifica E-r                |
|----------------|-----------------------------|
|                | E-Mail attualmente in uso : |
|                | Nuova E-Mail                |
| Torna Indiatra | Salva Modifica E-Mail       |

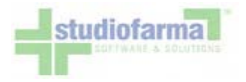

Inserito l'indirizzo e-mail premere il pulsante "Salva Modifica E-Mail". Premendo il pulsante si attiva un controllo di sicurezza che richiede l'inserimento della password di accesso a WebCare:

| Modifica                                                                                                    | E-mail         |             |     |
|----------------------------------------------------------------------------------------------------|----------------|-------------|-----|
| E-Mail attualmente in uso :                                                                                                    |                |             |     |
| Nuova E-Mail                                                                                                    | indirizzo@nom  | edominio.it |     |
| Designed at the second second se | manufact Dance | word Wahr   | -   |
| Per completare la modifica                                                                                                    | inserire Pass  | word webc   | are |
| Password WebCare                                                                                                    | •••••          | <           | are |

Premere il pulsante "Ok" per passare il controllo di sicurezza.

| WebCar                          | re Lecco            |
|---------------------------------|---------------------|
| Modifica                        | a E-mail            |
| E-Mail attualmente in uso :     |                     |
| Nuova E-Mail                    | พของสารผู้สายสายสาย |
| E-Mail modificata correttamente |                     |
| Salva Modifica E-Mail           | Torna Indietro      |
|                                 |                     |

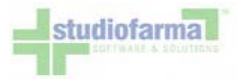

#### 5.2 Recupero password

Nella maschera di Login è presente il collegamento "Hai dimenticato la password?":

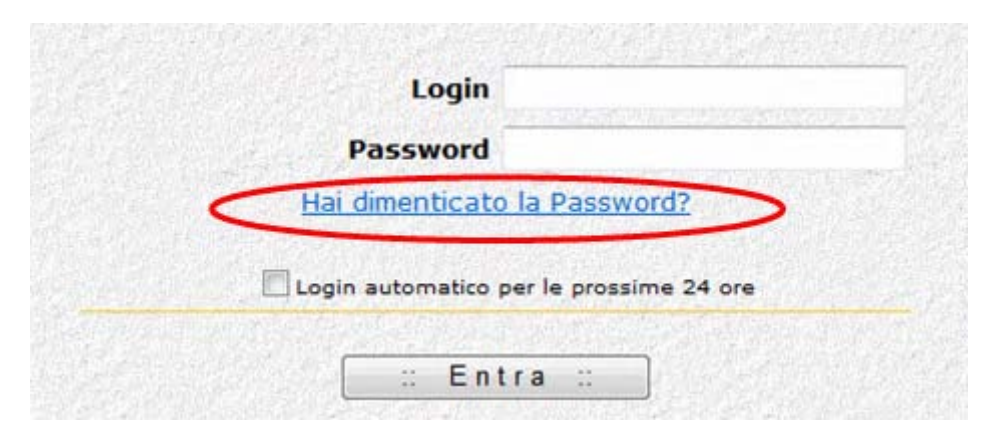

Con un click del mouse sul collegamento, compare l'apposita maschera di recupero password.

Per recuperare la password è necessario inserire la login dell'utente e l'indirizzo e-mail fornito in precedenza e presente in WebCare. E' attivo un meccanismo di controllo che verifica che l'indirizzo e-mail inserito coincida con quello effettivamente presente negli archivi WebCare:

| Recuper           | a Password      |
|-------------------|-----------------|
| Login             | - /             |
| Indirizzo E-Mail  | ×               |
| Recupera Passworr | d Toma Indietro |

Premendo il pulsante "Recupera Password" il sistema invia una e-mail contenente un messaggio simile a quello dell'immagine che segue :

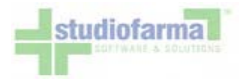

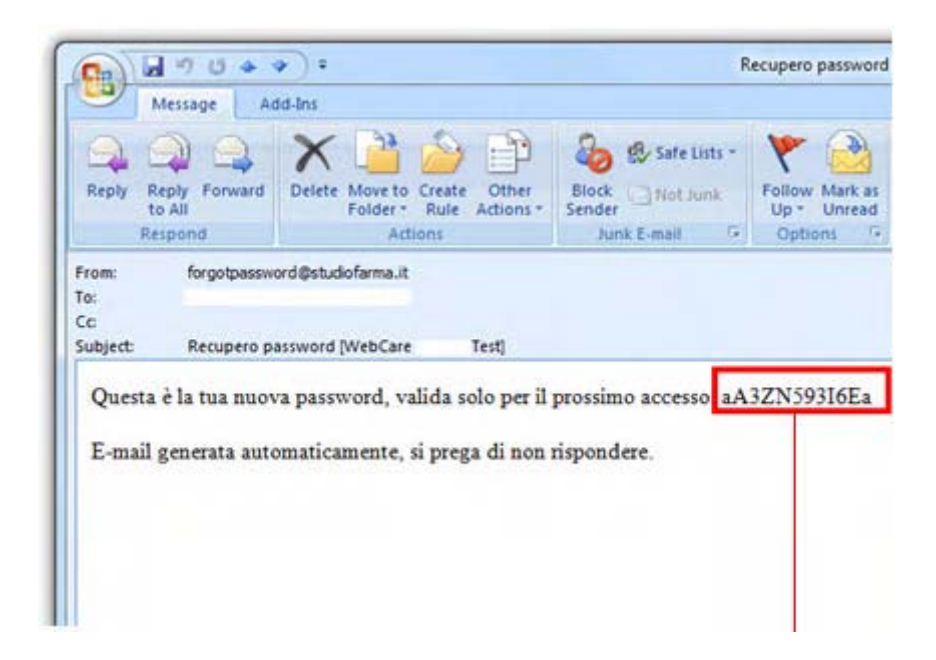

A questo punto è possibile ripetere la procedura di log-in inserendo nel campo "password" la password inviata tramite e-mail.

| Password               | ••••••          |
|------------------------|-----------------|
| Hai dimenticato        | a la Password?  |
| <u>Har dimenticate</u> | VIG TOSSITOTOT. |
|                        |                 |

La nuova password è valida solo al primo accesso, quindi il sistema indirizza l'utente alla pagina di "Cambio Password".

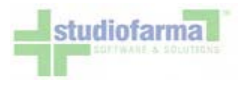

## 6 Elenco prodotti

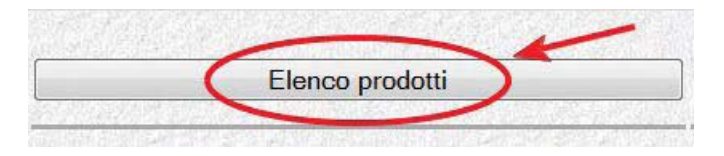

Nel menù principale è presente il pulsante "Elenco Prodotti" che consente l'accesso alla consultazione dell'anagrafica dei macrocodici Autorizzativi (Codici ISO, Nomenclatori o Macrocodici Fittizi) e dei prodotti commerciali erogabili tramite WebCare:

| Ele                      | nco Prodott           | i             |                      |                  |                              |                                |                       |
|--------------------------|-----------------------|---------------|----------------------|------------------|------------------------------|--------------------------------|-----------------------|
| Filt                     | tra per:              |               |                      |                  |                              |                                |                       |
| (                        | Categoria:            | - Seleziona - |                      | ×                | Codice ISO:                  |                                |                       |
| Pa                       | Codice<br>raf/Minsan: |               |                      |                  | Descrizione<br>Paraf/Minsan: |                                |                       |
| с                        | odice EAN:            |               |                      |                  | GMP:                         | - Seleziona -                  | Cerca                 |
| Codice Interno<br>Ditta: |                       |               |                      |                  | Ditta<br>produttrice:        | - Seleziona -                  | Cerca                 |
| Or                       | dina per:             |               | Visualizza:          |                  |                              |                                |                       |
| 1:                       | - Seleziona -         | ~             | Categoria            | Codice Par       | af/Minsan                    | Prezzo Paraf/Minsan            | Tipo prezzo applicato |
| 2:                       | - Seleziona -         | ~             | Codice ISO           | Descrizione      | Paraf/Minsan                 | Aliguota IVA Paraf/Minsan      | Prezzo applicato      |
| 3:                       | - Seleziona -         | ~             | Descrizione ISO      | Codice EAM       | V                            | Tipo sconto                    | Codice prodotto ASL   |
| 4:                       | - Seleziona -         | ~             | Confezione ISO       | GMP              |                              | Sconto %                       | Codice produttore     |
|                          |                       |               | Prezzo ISO           | Ditta produ      | ittrice                      | Provvigione %                  | Prezzo al Kg          |
|                          |                       |               | Aliquota IVA ISO     | Confezione       | Paraf/Minsan                 | Unità di misura                | Tipo aliquota IVA     |
|                          |                       | Cerca         | Annulla Stampa Excel | Stampa CSV Stamp | Da PDF Torna al              | menù precedente Ricerca Avanza | ta >>                 |

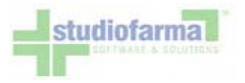

Da questa schermata è possibile effettuare l'estrazione dei prodotti distribuibili nella vostra Asl, vediamo come fare :

• Premere il pulsante "Ricerca Avanzata" per abilitare la selezione dei filtri

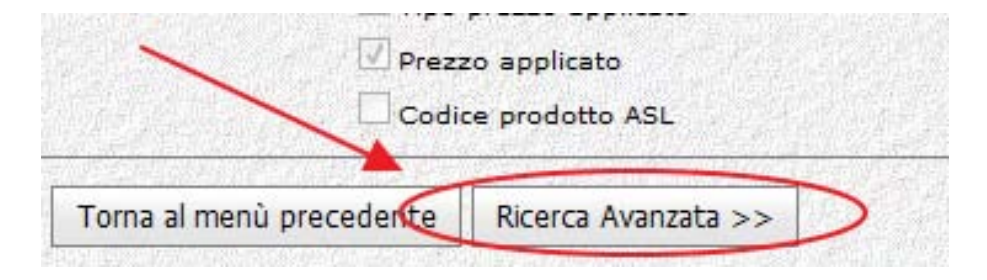

 Ordinamenti (sezione "Ordina per"): valorizzando questi campi e possibile dire al sistema di ordinare i dati estratti secondo uno o più criteri. È possibile definire fino a 4 ordinamenti, che vengono applicati nell'ordine con cui vengono selezionati. È possibile selezionare un campo per l'ordinamento soltanto se lo stesso campo è stato selezionato anche nella sezione "Visualizza":

| Or | dina per:                  | Vis |
|----|----------------------------|-----|
| 1: | - Seleziona -              | ~ . |
| 2: | - Seleziona -<br>Categoria |     |
| 3: | Codice ISO                 |     |
| 4: | Codice Paraf/Minsan        |     |
|    | Descrizione Paraf/Minsan   | F   |
|    |                            |     |

Premendo il pulsante "Ricerca Avanzata" si abilita una terza sezione:

• Visualizzazioni (sezione "Visualizza"): mettendo il segno di spunta accanto ai campi si indica al sistema quali informazioni si desidera che vengano visualizzate:

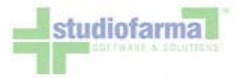

| Ele  | nco Prodo             | tti           |                             |                                                  |                |                              |                    |                                            |                       |
|------|-----------------------|---------------|-----------------------------|--------------------------------------------------|----------------|------------------------------|--------------------|--------------------------------------------|-----------------------|
| Filt | tra per:              |               |                             |                                                  |                |                              |                    |                                            |                       |
| С    | ategoria:             | - Seleziona - | A 191 20 40                 | No.                                              | ~              | Codice ISO:                  |                    |                                            |                       |
| Par  | Codice<br>af/Minsan:  |               |                             | ione and tender and<br>State of the state of the |                | Descrizione<br>Paraf/Minsan: |                    |                                            |                       |
| Co   | dice EAN:             |               |                             |                                                  |                | GMP:                         | Seleziona -        |                                            | Cerca                 |
| Int  | Codice<br>erno Ditta: |               | entre states<br>Line second |                                                  |                | Ditta<br>produttrice:        | Seleziona -        | and an an an an an an an an an an an an an | Cerca                 |
| or   | dina per:             |               | Visualizza                  | a:                                               |                |                              |                    |                                            |                       |
| 1:   | - Seleziona           | - ~           | Catego                      | ria                                              | Codice P       | araf/Minsan                  | Prezzo Paraf       | /Minsan                                    | Tipo prezzo applicato |
| 2:   | - Seleziona           | - 🗸           | Codice                      | ISO                                              | 🗹 Descrizio    | ne Paraf/Minsan              | Aliquota IVA       | Paraf/Minsan                               | ✓ Prezzo applicato    |
| 3:   | - Seleziona           | - *           | Descriz                     | ione ISO                                         | Codice E       | AN                           | Tipo sconto        |                                            | Codice prodotto ASL   |
| 4:   | - Seleziona           | . ~           | Confez                      | ione ISO                                         | GMP            |                              | Sconto %           |                                            | Codice produttore     |
|      |                       |               | Prezzo                      | ISO                                              | Ditta pro      | duttrice                     | Provvigione        | Vo                                         | Prezzo al Kg          |
|      |                       |               | Aliquot                     | a IVA ISO                                        | Confezior      | ne Paraf/Minsan              | 🗌 Unità di misu    | ra                                         | Tipo aliquota IVA     |
|      |                       | Cerca         | Annulla                     | Stampa Excel                                     | Stampa CSV Sta | mpa PDF Torna                | al menù precedente | << Ricerca Sen                             | nplice                |

Il risultato della ricerca viene presentato mostrando i dati principali dei prodotti che soddisfano i criteri impostati:

| Filtro applic | ato: nessuno                                            |                        |                              |               |                           |                         |                            |                     |
|---------------|---------------------------------------------------------|------------------------|------------------------------|---------------|---------------------------|-------------------------|----------------------------|---------------------|
| Numero rec    | ord trovati: 12435                                      |                        |                              |               |                           |                         |                            |                     |
| Codice<br>ISO | Descrizione ISO                                         | Codice<br>Paraf/Minsan | Descrizione Paraf/Minsan     | Codice EAN    | СМР                       | Ditta produttrice       | Confezione<br>Paraf/Minsan | Prezzo<br>applicato |
| 01a           | REATTIVI PER GLICOSURIA - 36 CPR REATTIVE               | 908234457              | CLINITEST 36CPR REATTTIVE    | 5016003210709 | 7AB1B07 - TEST GLICOSURIA | BAYER SpA (DIV.DIABETE) | 36                         | 3,96003             |
| 01a_GEST      | REATTIVI PER GLICOSURIA - 36 CPR REATTIVE GEST          | 908234457              | CLINITEST 36CPR REATTTIVE    | 5016003210709 | 7AB1B07 - TEST GLICOSURIA | BAYER SpA (DIV.DIABETE) | 36                         | 4,60734             |
| 02a           | REATTIVI PER GLICOSURIA - 50 STRISCE                    | 908234305              | CLINISTIX 50 STRICE REATTIVE | 5016003284403 | 7AB1B07 - TEST GLICOSURIA | BAYER SpA (DIV.DIABETE) | 50                         | 4,40024             |
| 02a           | REATTIVI PER GLICOSURIA - 50 STRISCE                    | 908333483              | DIABURTEST 5000 50STR        | 4015630000197 | 7AB1B07 - TEST GLICOSURIA | ROCHE DIAGNOSTICS SPA   | 50                         | 4,40024             |
| 02a           | REATTIVI PER GLICOSURIA - 50 STRISCE                    | 908336151              | DIASTIX 50 STRISCE REATTIVE  | 5016003280405 | 7AB1B07 - TEST GLICOSURIA | BAYER SpA (DIV.DIABETE) | 50                         | 4,40024             |
| 02a_GEST      | REATTIVI PER GLICOSURIA - 50 STRISCE GEST               | 908234305              | CLINISTIX 50 STRICE REATTIVE | 5016003284403 | 7AB1B07 - TEST GLICOSURIA | BAYER SpA (DIV.DIABETE) | 50                         | 5,11951             |
| 02a_GEST      | REATTIVI PER GLICOSURIA - 50 STRISCE GEST               | 908333483              | DIABURTEST 5000 50STR        | 4015630000197 | 7AB1B07 - TEST GLICOSURIA | ROCHE DIAGNOSTICS SpA   | 50                         | 5,11951             |
| 02a_GEST      | REATTIVI PER GLICOSURIA - 50 STRISCE GEST               | 908336151              | DIASTIX 50 STRISCE REATTIVE  | 5016003280405 | 7AB1B07 - TEST GLICOSURIA | BAYER SpA (DIV.DIABETE) | 50                         | 5,11951             |
| 04a           | REATTIVI PER CORPI CHETONICI - 50 STRISCE REATTIVE      | 908575855              | KETOSTIX 50 STRISCE REATTIVE | 5016003288005 | 7AB1B05 - TEST CHETONURIA | BAYER SpA (DIV.DIABETE) | 50                         | 3,99984             |
| 04a_GEST      | REATTIVI PER CORPI CHETONICI - 50 STRISCE REATTIVE GEST | 908575855              | KETOSTIX 50 STRISCE REATTIVE | 5016003288005 | 7AB1B05 - TEST CHETONURIA | BAYER SpA (DIV.DIABETE) | 50                         | 4,65366             |

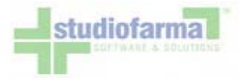

Oltre ad essere visualizzati, i dati relativi ai prodotti possono essere stampati in formato PDF, scaricati in formato CSV (file di testo) o Excel:

| Stampa Excel | Stampa CSV | Stampa PDF |
|--------------|------------|------------|
|--------------|------------|------------|

Premendo uno di questi 3 pulsanti il sistema propone l'apertura oppure il download di un file:

| Nome: elencoProdotti.xls<br>Tipo: Foglio di lavoro di Microsoft Office Exce |         |
|-----------------------------------------------------------------------------|---------|
| Tipo: Foglio di lavoro di Microsoft Office Exce                             |         |
|                                                                             | 97-2003 |
| Da: webcare.studiofarma.it                                                  |         |
|                                                                             |         |
| Apri Salva                                                                  | Annulla |
|                                                                             |         |
|                                                                             |         |

In caso non compaia la finestra di apertura / download del file, sarà necessario modificare la configurazione del proprio browser per abilitare il download (cfr. paragrafo "Impostazioni Browser"). Il file scaricato è visibile nella seguente immagine:

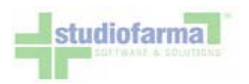

| X    |           |                                                                      |                                                         |                                                                                                    |
|------|-----------|----------------------------------------------------------------------|---------------------------------------------------------|----------------------------------------------------------------------------------------------------|
| F    | ile Home  | Inserisci Layout di pagina Formule Dati Revisione Visualizza         |                                                         | 3 🖷 🗆 🕥 a                                                                                                    |
| Inco | olla 🥑 G  | $\begin{array}{c c c c c c c c c c c c c c c c c c c $               | azione condizionale<br>a come tabella *<br>a *<br>Stili | <ul> <li>Timerisci →</li> <li>Elimina →</li> <li>Formato →</li> <li>Celle</li> <li>Celle</li> <li>Elimina →</li> <li>Celle</li> <li>Celle</li> <li></li></ul> |
|      | A40       | ▼                                                                    |                                                         |                                                                                                    |
|      | A         | В                                                                    | С                                                       | D                                                                                                    |
| 1    | codicelso | descrizionelso                                                       | codiceMinsan                                            | descrizioneMinsan                                                                                                    |
| 2    | 01a       | REATTIVI PER GLICOSURIA - 36 CPR REATTIVE                            | 908234457                                               | CLINITEST 36CPR REATTTIVE                                                                                                    |
| 3    | 01a_GEST  | REATTIVI PER GLICOSURIA - 36 CPR REATTIVE GEST                       | 908234457                                               | CLINITEST 36CPR REATTTIVE                                                                                                    |
| 4    | 02a       | REATTIVI PER GLICOSURIA - 50 STRISCE                                 | 908234305                                               | CLINISTIX 50 STRICE REATTIVE                                                                                                    |
| 5    | 02a       | REATTIVI PER GLICOSURIA - 50 STRISCE                                 | 908333483                                               | DIABURTEST 5000 50STR                                                                                                    |
| 6    | 02a       | REATTIVI PER GLICOSURIA - 50 STRISCE                                 | 908336151                                               | DIASTIX 50 STRISCE REATTIVE                                                                                                    |
| 7    | 02a_GEST  | REATTIVI PER GLICOSURIA - 50 STRISCE GEST                            | 908234305                                               | CLINISTIX 50 STRICE REATTIVE                                                                                                    |
| 8    | 02a_GEST  | REATTIVI PER GLICOSURIA - 50 STRISCE GEST                            | 908333483                                               | DIABURTEST 5000 50STR                                                                                                    |
| 9    | 02a_GEST  | REATTIVI PER GLICOSURIA - 50 STRISCE GEST                            | 908336151                                               | DIASTIX 50 STRISCE REATTIVE                                                                                                    |
| 10   | 04a       | REATTIVI PER CORPI CHETONICI - 50 STRISCE REATTIVE                   | 908575855                                               | KETOSTIX 50 STRISCE REATTIVE                                                                                                    |
| 11   | 04a_GEST  | REATTIVI PER CORPI CHETONICI - 50 STRISCE REATTIVE GEST              | 908575855                                               | KETOSTIX 50 STRISCE REATTIVE                                                                                                    |
| 12   | 05a       | REATTIVI PER CORPI CHETONICI - 25 STRISCE REATTIVE                   | 908576150                                               | KETURTEST 25STR                                                                                                    |
| 13   | 05a_GEST  | REATTIVI PER CORPI CHETONICI - 25 STRISCE REATTIVE GEST              | 908576150                                               | KETURTEST 25STR                                                                                                    |
| 14   | 06a       | REATTIVI PER GLICOSURIA + CORPI CHETONICI - 50 STRISCE REATTIVE      | 908575309                                               | KETODIABURTEST 5000 50STR                                                                                                    |
| 15   | 06a       | REATTIVI PER GLICOSURIA + CORPI CHETONICI - 50 STRISCE REATTIVE      | 908575451                                               | KETODIASTIX 50 STRISCE REATT                                                                                                    |
| 16   | 06a_GEST  | REATTIVI PER GLICOSURIA + CORPI CHETONICI - 50 STRISCE REATTIVE GEST | 908575309                                               | KETODIABURTEST 5000 50STR                                                                                                    |
| 17   | 06a_GEST  | REATTIVI PER GLICOSURIA + CORPI CHETONICI - 50 STRISCE REATTIVE GEST | 908575451                                               | KETODIASTIX 50 STRISCE REATT                                                                                                    |
| 18   | 07a       | REATTIVI PER GLUCOSEMIA - 25 STRISCE REATTIVE                        | 900131499                                               | ACCU-CHEK SENSOR COMFORT 50STR                                                                                                    |
| 19   | 07a       | REATTIVI PER GLUCOSEMIA - 25 STRISCE REATTIVE                        | 900145487                                               | GLUCODISC 50 STRISCE                                                                                                    |
| 20   | 07a       | REATTIVI PER GLUCOSEMIA - 25 STRISCE REATTIVE                        | 900145552                                               | ELITE 25 STRISCE                                                                                                    |
| 21   | 07a       | REATTIVI PER GLUCOSEMIA - 25 STRISCE REATTIVE                        | 900261544                                               | OPTIUM PLUS BLOOD GLUC 50STR                                                                                                    |
| 22   | 07a       | REATTIVI PER GLUCOSEMIA - 25 STRISCE REATTIVE                        | 901407926                                               | EUROFLASH STRIPS 25STR                                                                                                    |
| 23   | 07a       | REATTIVI PER GLUCOSEMIA - 25 STRISCE REATTIVE                        | 901424275                                               | PRECISION PLUS ELECTRO 25STR+1                                                                                                    |
| 24   | 07a       | REATTIVI PER GLUCOSEMIA - 25 STRISCE REATTIVE                        | 901424287                                               | PRECISION PLUS ELECTRO 50STR+1                                                                                                    |
| 25   | 07a       | REATTIVI PER GLUCOSEMIA - 25 STRISCE REATTIVE                        | 901591622                                               | GLUCOCARD G SENSOR 50STR                                                                                                    |
| 14   | Elence    | Prodotti /t͡ʑ /                                                      | III.9                                                   |                                                                                                    |
| Pro  | nto       |                                                                      |                                                         |                                                                                                    |

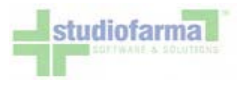

### 7 Inserimento di un nuovo assistito

Dal menù principale premere su "Area Assistiti". Premere quindi "Inserimento Nuovo Assistito". I dati relativi al nuovo assistito da aggiungere nel sistema possono essere recuperati utilizzando i seguenti criteri di ricerca:

| ento nuovo assistito |
|----------------------|
|                      |
|                      |
|                      |
|                      |
|                      |
|                      |

Per ottenere un risultato è necessario inserire uno o più valori, che possono anche essere combinati tra loro: l'esatto codice sanitario, l'esatto codice fiscale, il cognome o la sua parte iniziale, il nome o una parte di esso. Tutti gli assistiti che soddisferanno i criteri di ricerca impostati verranno elencati nel modo seguente:

| Distretto       | Cognome | Nome  | Sesso | Codice<br>Sanitario | Codice Fiscale   | Data<br>Nascita | Luogo<br>Nascita          | Domicilio                                        | Residenza                                         | Stato<br>Assistito | Aggiungi        | Scheda<br>Assistito |
|-----------------|---------|-------|-------|---------------------|------------------|-----------------|---------------------------|--------------------------------------------------|---------------------------------------------------|--------------------|-----------------|---------------------|
| 01 Pisa         | ROSSI   | MARIO | м     | 0A012345678         | RSSMRA32T31F671H | 01/01/1940      | PISA                      | via garibaldi, 1<br>56100 PISA (PI)              | via garibaldi, 1<br>56100 PISA (PI)               | Attivo             | Già<br>inserito | D                   |
| 02 Val<br>d'Era | ROSSI   | MARIO | м     | 06035181681         | RSSMRA44C08I232M | 08/03/1944      | SANTA<br>MARIA A<br>MONTE | VIA Y.<br>GAGARIN,110<br>56025<br>PONTEDERA (PI) | VIA Y.<br>GAGARIN, 110<br>56025<br>PONTEDERA (PI) | Attīvo             | S               | Non inserito        |

Ogni riga rappresenta un assistito, ciascuno con i propri dati anagrafici.

Se un assistito è già presente nel sistema perché inserito precedentemente, questo verrà contrassegnato in questo modo:

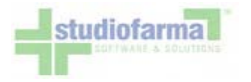

| Distretto | Cognome | Nome  | Sesso | Codice<br>Sanitario | Codice Fiscale   | Data<br>Nascita | Luogo<br>Nascita | Domicilio                           | Residenza                           | Stato<br>Assistito | Aggiungi        | Scheda<br>Assistito |
|-----------|---------|-------|-------|---------------------|------------------|-----------------|------------------|-------------------------------------|-------------------------------------|--------------------|-----------------|---------------------|
| 01 Pisa   | ROSSI   | MARIO | м     | 0A012345678         | RSSMRA32T31F671H | 01/01/1940      | PISA             | via garibaldi, 1<br>56100 PISA (PI) | via garibaldi, 1<br>56100 PISA (PI) | Attivo             | Già<br>inserito | Ø                   |

Per accedere alla sua scheda basta cliccare sull'icona in corrispondenza della colonna "Scheda Assistito". Se un assistito non è mai stato inserito nel sistema, allora si troverà nella seguente situazione:

| Distretto       | Cognome | Nome  | Sesso | Codice<br>Sanitario | Codice Fiscale   | Data<br>Nascita | Luogo<br>Nascita          | Domicilio                                        | Residenza                                        | Stato<br>Assistito | Aggiungi | Scheda<br>Assistito |
|-----------------|---------|-------|-------|---------------------|------------------|-----------------|---------------------------|--------------------------------------------------|--------------------------------------------------|--------------------|----------|---------------------|
| 02 Val<br>d'Era | ROSSI   | MARIO | м     | 06035181681         | RSSMRA44C081232M | 08/03/1944      | SANTA<br>MARIA A<br>MONTE | VIA Y.<br>GAGARIN,110<br>56025<br>PONTEDERA (PI) | VIA Y.<br>GAGARIN,110<br>56025<br>PONTEDERA (PI) | Attivo             | 2        | Non inserito        |

Per inserirlo nel sistema e creare quindi una nuova scheda assistito, è sufficiente cliccare sull'icona in corrispondenza della colonna "Aggiungi".

Se da un inserimento per cognome o nome il risultato della ricerca non da' esito, provare per codice fiscale. Infatti nei casi in cui è abilitato l'inserimento di assistiti non presenti in anagrafica, l'unico modo per creare una nuova scheda assistito vuota è quello di ricerca per codice sanitario o fiscale. Vi verrà chiesto di selezionare il distretto asl d'apparteneza dell'assistito prima di procedere con la compilazione della scheda

| Nessun assistito trovato.                                                                               |                      |              |             |
|----------------------------------------------------------------------------------------------------|----------------------|--------------|-------------|
| Il Codice Fiscale o il Codice Sanitario potrebbero essere errati, verificare l'esistenza dell'assistibi | le utilizzando un al | tro criterio | di ricerca. |
| Se si desidera effettuare comunque l'inserimento con , selezionare il distretto ASL di competenza:      | - Seleziona -        | •            | Conferma    |
| Torna Indietro                                                                                          |                      |              |             |

Premere "Conferma" dopo aver selezionato il distretto asl per proseguire o "Torna indietro" per annullare l'inserimento

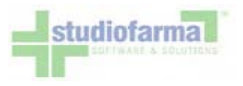

## 8 Ricerca di un assistito già presente nel sistema

Se si ha la certezza che un assistito sia già presente in WebCare, non è necessario utilizzare la funzione di "Inserimento Nuovo Assistito" ma basta ricercarlo con la funzione "Ricerca Assistiti", raggiungibile dal pannello principale premendo sul pulsante "Area Assistiti". Sono disponibili una serie di filtri che permettono di individuare l'assistito desiderato. Il risultato della ricerca potrà essere rappresentato da uno o più assistiti che soddisfano i criteri impostati:

| Scheda | Cognome<br>Nome | Data<br>Nascita | Codice<br>Sanitario | Codice Fiscale   | Distretto | Domicilio                                                | Residenza                                                | Anno/Nr.Pratica | Stato<br>Assistito |
|--------|-----------------|-----------------|---------------------|------------------|-----------|----------------------------------------------------------|----------------------------------------------------------|-----------------|--------------------|
| ()     | ROSSI ANNA      | 18/08/1931      | 06016873496         | RSSNNA31M58A562P | 01 Pisa   | VIA DE NITTIS,18,<br>56017 SAN<br>GIULIANO TERME<br>(PI) | VIA DE NITTIS,18,<br>56017 SAN<br>GIULIANO TERME<br>(PI) | 2007/2          | Attivo             |
| D      | ROSSI<br>MARIO  | 01/01/1940      | 0A012345678         | RSSMRA32T31F671H | 01 Pisa   | via garibaldi, 1,<br>56100 PISA (PI)                     | via garibaldi, 1,<br>56100 PISA (PI)                     | 2007/1          | Attivo             |

Per accedere alla scheda assistito, cliccare sull'icona in corrispondenza della colonna "Scheda".

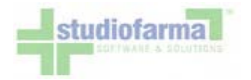

La scheda assistito è composta da una parte dedicata ai dati anagrafici:

|                          | 1294 P.       |                    | Sche  | da Assist    | ito          |                 |                   |
|--------------------------|---------------|--------------------|-------|--------------|--------------|-----------------|-------------------|
|                          |               | Codice Sanit       | ario: | 06016873     | 496 Modifica |                 |                   |
| Cognome                  | Nome          |                    |       | Sesso        |              | Codice Fiscale  |                   |
| ROSSI                    | ANNA          |                    |       | Femmina      |              | RSSNNA31M58A562 | 2P automatico     |
| Data Nascita             | Luogo Nascita |                    |       | Stato Civile |              | Nr. Telefono    |                   |
| 18/08/1931               | SAN GIULIA    | NO TERME Comuni    |       | Non noto     |              |                 |                   |
| Residenza: Indirizzo     | САР           | Luogo e Provincia  |       |              | Regione      | ASL             | Copia             |
| Storico via de nitis, 18 | 56017         | SAN GIULIANO TERME | PI    | Comuni       | TOSCANA      | pisa            | da domicilio      |
| Domicilio: Indirizzo     | CAP           | Luogo e Provincia  |       |              | Regione      | ASL             | Copia             |
| Storico via de nitis, 18 | 56017         | SAN GIULIANO TERME | PI    | Comuni       | TOSCANA      | pisa            | da residenza      |
| Distretto                | Anno / N      | r. Pratica         |       | Medico C     | urante       | Stato D         | ata Decorrenza    |
| 01 Pisa                  | 2007 / 2      | Modifica           |       |              |              | Ativo 1         | 4/08/2007 Storico |

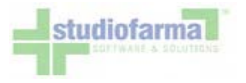

## 9 Consultazione elenchi assistiti

La funzionalità di consultazione degli Elenchi Assistiti è accessibile dal menù principale, tramite il pulsante "Area Assistiti" e quindi "Elenchi Assistiti". Alla pressione del pulsante viene presentata la seguente schermata:

| Anagrafica assistiti - Filt                                  | ra per:                                                                    |                                 |                                      |                                                                                                    |                                                                                                    |                             |
|--------------------------------------------------------------|----------------------------------------------------------------------------|---------------------------------|--------------------------------------|----------------------------------------------------------------------------------------------------|----------------------------------------------------------------------------------------------------|-----------------------------|
| Dati anagrafici:                                             |                                                                            |                                 |                                      |                                                                                                    |                                                                                                    |                             |
| Assistiti del distretto di                                   | - Seleziona -                                                              |                                 |                                      |                                                                                                    |                                                                                                    |                             |
| Assistiti in stato                                           | - Seleziona -                                                              |                                 |                                      | nel periodo                                                                                         | dal: 00/mm/aaaa 🔄 al: 00                                                                                                 | ı/mm/aaaa 🖂                 |
| Assistiti residenti                                          | in ASL, fuori ASL o sco    in ASL    in ASL    ituori ASL    (sconosciuto) | nosciuto (indifferente)         |                                      | Assistiti domiciliati                                                                               | <ul> <li>in ASL, fuori ASL o sco</li> <li>in ASL</li> <li>fuori ASL</li> <li>fuori ASL</li> <li>(sconosciuto)</li> </ul> | nosciuto (indifferente)     |
| Assistiti che hanno<br>cambiato residenza                    | nel periodo dal: 99/                                                       | mm/aaaa 🖂 al: 00/mm/aaaa 🖂      |                                      | Assistiti che hanno<br>cambiato domicilio                                                           | nel periodo dal: 00/r                                                                                                    | nm/aaaa 🔽 al: [gg/mm/aaaa 💟 |
| Assistiti con diagnosi di                                    | - Seleziona -                                                              |                                 | •                                    |                                                                                                    |                                                                                                    |                             |
| Autorizzato:                                                 |                                                                            |                                 |                                      |                                                                                                    |                                                                                                    | (many in the second second  |
| Categoria prescritta:                                        | - Seleziona -                                                              |                                 |                                      |                                                                                                    |                                                                                                    |                             |
| Categoria attualmente in stato                               | - Seleziona -                                                              |                                 | •                                    | Prodotto ISO prescritto:                                                                            | - Seleziona -                                                                                                    |                             |
| Prodotto commerciale<br>prescritto(minsan/paraf):            |                                                                            |                                 | Piani terapeutici da<br>considerare: | <ul> <li>piani attualmente in vigore + storico</li> <li>solo piani attualmente in vigore</li> </ul> |                                                                                                    |                             |
| Inizio piano terapeutico:                                    | og/mm/aaaa volta dal:                                                      | /2222                           | 1                                    | Piano terapeutico in corso:                                                                         | dal: 00/mm/aasa 🔄 al: 00                                                                                                 | /mm/aaaa 🔽                  |
| Erogato:                                                     |                                                                            | 11 - 11                         |                                      |                                                                                                    |                                                                                                    |                             |
| Categoria erogata:                                           | - Seleziona -                                                              |                                 |                                      | Prodotto ISO erogato:                                                                               | - Seleziona -                                                                                                    |                             |
| Prodotto commerciale<br>erogato (minsan/paraf):<br>Assistiti | con movimenti o senza    con almeno un movimenti    senza alcun movimenti  | movimenti (indifferente)<br>nto |                                      | dal: 00/mm/aasa 🕞 al:                                                                               | og/mm/aaaa                                                                                                    |                             |
| Ordina non                                                   |                                                                            | Wennthama                       |                                      |                                                                                                    |                                                                                                    |                             |
| 1 Seleziona +                                                |                                                                            | Categoria                       | Cod                                  | fice prodotto (ISO/minsan)                                                                          | Stato categoria                                                                                                    | Data di nascita Assistito   |
| 2: - Seleziona -                                             |                                                                            | Distretto                       | Elsta                                | ti assistito                                                                                        | Diagnosi                                                                                                    | Medico curante              |
| 3: - Seleziona -                                             | •                                                                          | Codice Sanitario Assistito      | Con                                  | iteggio assistiti                                                                                   | Codice Fiscale Assistito                                                                                                 |                             |
| 4: - Seleziona -                                             | •                                                                          | Cognome e nome                  | Indirizz<br>resi                     | zo assistiti:<br>idenza 🔲 domicilio                                                                 | Sesso Assistito                                                                                                    |                             |
|                                                              | Cerca                                                                      | Annulla Stampa Excel            | Stam                                 | pa CSV Toma al me                                                                                   | inù precedente                                                                                                    |                             |

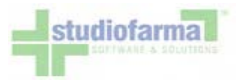

Da questa schermata è possibile generare numerose diverse estrazioni combinando tra di loro 3 tipi di parametri e premendo il pulsante "Cerca":

- 1. Filtri (sezione "Filtra per"):valorizzando questi campi è possibile far estrarre al sistema solamente assititi relativi ad un determinato distretto, ad una determinata autorizzazione o ad una determinata erogazione di prodotti. L'ultimo filtro permette di impostare un intervallo temporale di ricerca. I filtri sono suddivisi in 3 sezioni "Dati Anagrafici", "Autorizzato", "Erogato".
- 2. Visualizzazioni (sezione "Visualizza"): mettendo il segno di spunta accanto ai campi si indica al sistema quali informazioni si desidera che vengano visualizzate.
- Ordinamenti (sezione "Ordina per"): valorizzando questi campi e possibile dire al sistema di ordinare i dati estratti secondo uno o più criteri. È possibile definire fino a 4 ordinamenti, che vengono applicati nell'ordine con cui vengono selezionati. È possibile selezionare un campo per l'ordinamento soltanto se lo stesso campo è stato selezionato anche nella sezione "Visualizza".

Il tempo necessario all'elaborazione (tra quando viene premuto il pulsante "Cerca" a quando vengono mostrati i risultati), può variare da pochi secondi ad alcuni minuti, a seconda del numero di filtri impostati, del numero di campi di cui si richiede la visualizzazione, del numero di record restituiti, ed infine dalla velocità della connessione Internet che si sta utilizzando.

Nel seguente esempio vengono estratti gli assistiti che possiedono o hanno posseduto un Piano Terapeutico di "DIETETICI APRO-TEICI", e che hanno effettuato almeno un movimento (prelievo di prodotti) tra il 01/01/2010 ed il 31/03/2010. Di questi assistiti si vuole averne il conteggio suddiviso e ordinato per distretto di appartenenza:

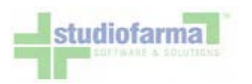

| Anagrafica assistiti - Filt                       | ra per:                                                                                               |                            |                                           |                                                                                                    |                            |
|---------------------------------------------------|----------------------------------------------------------------------------------------------------|----------------------------|-------------------------------------------|----------------------------------------------------------------------------------------------------|----------------------------|
| Dati anagrafici:                                  |                                                                                                    |                            |                                           |                                                                                                    |                            |
| Assistiti del distretto di                        | - Seleziona -                                                                                         |                            |                                           |                                                                                                    |                            |
| Assistiti in stato                                | - Seleziona -                                                                                         |                            | nel periodo                               | dal: gg/mm/aaaa 🖂 al: gg                                                                               | g/mm/aaaa 🔽                |
| Assistiti residenti                               | <ul> <li>in ASL, fuori ASL o sco</li> <li>in ASL</li> <li>fuori ASL</li> <li>(sconosciuto)</li> </ul> | nosciuto (indifferente)    | Assistiti domiciliati                     | <ul> <li>in ASL, fuori ASL o scol</li> <li>in ASL</li> <li>fuori ASL</li> <li>(sconosciuto)</li> </ul> | nosciuto (indifferente)    |
| Assistiti che hanno<br>cambiato residenza         | nel periodo dal: 99/                                                                                  | mm/aaaa 🔽 al: gg/mm/aaaa 🗸 | Assistiti che hanno<br>cambiato domicilio | nel periodo dal: 09/r                                                                                  | mm/aaaa 🔄 al: gg/mm/aaaa 😒 |
| Assistiti con diagnosi di                         | - Seleziona -                                                                                         |                            |                                           |                                                                                                    |                            |
| Autorizzato:                                      |                                                                                                    |                            |                                           |                                                                                                    |                            |
| Categoria prescritta:                             | DIETETICI APROTEICI                                                                                   |                            |                                           |                                                                                                    |                            |
| Categoria attualmente in stato                    | - Seleziona -                                                                                         |                            | Prodotto ISO prescritto:                  | - Seleziona -                                                                                          |                            |
| Prodotto commerciale<br>prescritto(minsan/paraf): |                                                                                                    |                            | Piani terapeutici da<br>considerare:      | <ul> <li>piani attualmente in vigor</li> <li>solo piani attualmente in</li> </ul>                      | re + storico<br>vigore     |
| Inizio piano terapeutico:                         | gg/mm/aaaa valta dal:<br>gg/mm/aaaa valta gg/mm                                                       | /aaaa 🖂                    | Piano terapeutico in corso:               | dal: 00/mm/aaaa 🗸 al: 00                                                                               | a/mm/aaaa 🖌                |
| Erogato:                                          |                                                                                                    |                            | and a second standard stand dates         |                                                                                                    | INTERNAL DECEMBER AND ARCA |
| Categoria erogata:                                | - Seleziona -                                                                                         |                            | Prodotto ISO erogato:                     | - Seleziona -                                                                                          |                            |
| Prodotto commerciale<br>erogato (minsan/paraf):   |                                                                                                    |                            |                                           |                                                                                                    |                            |
| Anniabiti                                         | Ocon movimenti o senza                                                                                | movimenti (indifferente)   | d=1: 01/01/2010                           | 31/03/2010                                                                                             |                            |
| A551500                                           | senza alcun movimente                                                                                 | http://                    | uai. esterizere 🐑 al.                     |                                                                                                    |                            |
| Ordina per:                                       |                                                                                                    | Visualizza:                |                                           |                                                                                                    |                            |
| 1: Distretto                                      |                                                                                                    | Categoria                  | Codice prodotto (ISO/minsan)              | Stato categoria                                                                                        | Data di nascita Assistito  |
| 2: - Seleziona -                                  |                                                                                                    | ☑ Distretto                | Stati assistito                           | Diagnosi                                                                                               | Medico curante             |
| 3: - Seleziona -                                  |                                                                                                    | Codice Sanitario Assistito | Conteggio assistiti                       | Codice Fiscale Assistito                                                                               |                            |
| 4: - Seleziona -                                  | 1                                                                                                    | Cognome e nome             | Indirizzo assistiti:                      | 🖾 Sesso Assistito                                                                                      |                            |
|                                                   | Cerca                                                                                                 | Annulla Stampa Excel       | Stampa CSV Torna al m                     | enù precedente                                                                                         |                            |

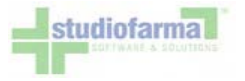

#### Il risultato è il seguente:

| Distretto                           | Conteggio |
|-------------------------------------|-----------|
| 00 - ** Distretto non conosciuto ** | 1         |
| 01 - CHIERI                         | 76        |
| 02 - CARMAGNOLA                     | 53        |
| 03 - MONCALIERI                     | 62        |
| 04 - NICHELINO                      | 49        |

Il risultato può essere stampato, esportato su file Excel o su file CSV tramite gli appositi pulsanti:

| C  | a 17 - (4 - ) =                                                                                                    |                                                 | Assistiti[1].xls - M                                 |
|----|----------------------------------------------------------------------------------------------------|-------------------------------------------------|------------------------------------------------------|
| 0  | Home Insert Page L                                                                                                    | ayout Formula                                   | is Data Revi                                         |
| P  | Calibri $\cdot$ 11 $\cdot$<br>B $I$ $\underline{U}$ $\cdot$ $A^{*}$ $A^{*}$<br>aste $J$ $\underline{U}$ $\cdot$ $A^{*}$ $-$<br>pboard $\cdot$ Font | = = = :<br>ま ま 書 :<br>詳 : 注 : ※・・・<br>Alignment | General •<br>G • · · · · · · · · · · · · · · · · · · |
|    | A15 • (3                                                                                                    | fx.                                             |                                                      |
| K  | A                                                                                                    | В                                               | C D                                                  |
| 1  | Distretto                                                                                                    | Conteggio                                       |                                                      |
| 2  | 00 - ** Distretto non conosciuto *                                                                                                    | . 1                                             |                                                      |
| 3  | 01 - CHIERI                                                                                                    | 76                                              |                                                      |
| 4  | 02 - CARMAGNOLA                                                                                                    | 53                                              |                                                      |
| 5  | 03 - MONCALIERI                                                                                                    | 62                                              |                                                      |
| 6  | 04 - NICHELINO                                                                                                    | 49                                              |                                                      |
| 7  |                                                                                                    |                                                 |                                                      |
| 8  |                                                                                                    |                                                 |                                                      |
| 9  |                                                                                                    |                                                 |                                                      |
| 10 |                                                                                                    |                                                 |                                                      |

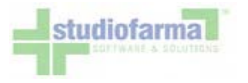

## 10 Creazione del piano terapeutico

L'inserimento di un prodotto nel piano terapeutico parte dalla selezione della diagnosi:

| 003 - Diabete tipo 1 o 2 >18 anni in tratt. insulinico 💌 | 25 💌 Luglio 💌 2012 💌 |                                                                                                    |
|----------------------------------------------------------|----------------------|----------------------------------------------------------------------------------------------------|
|                                                          |                      | and the second second second second second second second second second second second second second second second |

Premendo il pulsante "Salva modifiche" la diagnosi viene aggiunta nella scheda:

| Diagnosi                                               | Data Diagnosi | Ente Diagnosi | Note Diagnosi |   |
|--------------------------------------------------------|---------------|---------------|---------------|---|
| 003 - Diabete tipo 1 o 2 >18 anni in tratt. insulinico | 25/07/2012    |               |               | E |

Eventualmente è possibile inserirne altre procedendo nella stessa maniera. Le diagnosi inserite per errore possono essere eliminate con il pulsante "E" (elimina) situato accanto alle "Note Diagnosi". Con l'inserimento della diagnosi, la lista dei prodotti autorizzabili risulterà disponibile:

| 1.11        |               | Piano Tera | peutico        |               |                         |                   |             |                   |
|-------------|---------------|------------|----------------|---------------|-------------------------|-------------------|-------------|-------------------|
| Funzioni    | Prodotto      | Conf.      | Dat<br>riferir | e di<br>nento | Quantità<br>autorizzata | Periodo<br>(mesi) | Ripetizioni | Rinnovo<br>autom. |
|             | - Seleziona - |            | 25 💌 Luglio    | ▼ 2012 ▼      |                         | 3                 | 4           |                   |
| 1.00 States | - Seleziona - |            | 25 💌 Luglio    | 2012 💌        |                         | 3                 | 4           | -                 |
|             | - Seleziona - |            | 25 💌 Luglio    | ▼ 2012 ▼      |                         | 3                 | 4           |                   |

Non c'è un limite ai prodotti che possono essere autorizzati, l'inserimento va però eseguito salvando al massimo tre prodotti per volta. Dalla lista dei prodotti va selezionata una delle voci presenti:

| Funzioni | Prodotto                                            | Conf. | Date di<br>riferimento | Quantità<br>autorizzata | Periodo<br>(mesi) | Ripetizioni | Rinnovo<br>autom. |
|----------|-----------------------------------------------------|-------|------------------------|-------------------------|-------------------|-------------|-------------------|
|          | (dia.) 7AC2A01 - aghi per penna da insulina (unità) |       | 25 💌 Luglio 💌 2012 💌   |                         | 3                 | 4           |                   |

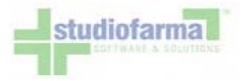

Poi va indicata la data di decorrenza dalla quale l'assistito ha diritto a ritirare la sua fornitura in farmacia:

| Funzioni | Prodotto                                            | Conf. | Date di<br>riferimento | Quantità<br>autorizzata | Periodo<br>(mesi) | Ripetizioni | Rinnovo<br>autom. |
|----------|-----------------------------------------------------|-------|------------------------|-------------------------|-------------------|-------------|-------------------|
|          | (dia.) 7AC2A01 - aghi per penna da insulina (unità) |       | 25 💌 Luglio 💌 2012 💌   |                         | 3                 | 4           |                   |

Vanno indicate le quantità autorizzate per periodo, facendo riferimento all'unità di misura prevista per il prodotto ("unità" in questo esempio) e alla durata del periodo (tre mesi in questo esempio)

| Funzioni | Prodotto                                            | Conf. | Date di<br>riferimento | Quantità<br>autorizzata | Periodo<br>(mesi) | Ripetizioni | Rinnovo<br>autom. |
|----------|-----------------------------------------------------|-------|------------------------|-------------------------|-------------------|-------------|-------------------|
|          | (dia.) 7AC2A01 - aghi per penna da insulina (unità) |       | 25 💌 Luglio 💌 2012 💌   | 90                      | 3                 | 4           |                   |

La periodicità del piano NON E' MODIFICABILE dall'operatore. WebCare Lazio prevede:

- <u>Diabetica</u> : Periodicità trimestrale
- <u>IRC</u> : Periodicità mensile

I periodi sono l'insieme dei mesi a cui fanno riferimento le quantità autorizzate. Le ripetizioni, MODIFICABILI, definiscono il numero di periodi che compongono il piano

| Funzioni | Prodotto                                            | Conf. | Date di<br>riferimento | Quantità<br>autorizzata | Periodo<br>(mesi) Ripetizioni | Rinnovo<br>autom. |
|----------|-----------------------------------------------------|-------|------------------------|-------------------------|-------------------------------|-------------------|
|          | (dia.) 7AC2A01 - aghi per penna da insulina (unità) |       | 25 💌 Lugio 💌 2012 💌    | 90                      | 3 4                           |                   |

Esempio: un piano trimestrale con durata annuale sarà composto da periodo=3 (NON MODIFICABILE) e ripetizioni= 4.

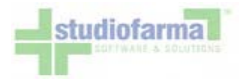

La quantità autorizzata va inserita facendo riferimento alla durata del periodo (la quantità autorizzata 90 nell'esempio indica 90 unità al trimestre ripetute per 4 volte).

Premendo il pulsante "Salva modifiche" il prodotto viene aggiunto nel piano terapeutico dell'assistito:

| Attenzione, piano terapeutico | non rigenerato. Premere il pulsante ' | Rigenera Piano Terape | utico'.                          |                         |                   |             |                   |
|-------------------------------|---------------------------------------|-----------------------|----------------------------------|-------------------------|-------------------|-------------|-------------------|
|                               |                                       | Piano Terapeut        | ico                              |                         |                   |             |                   |
| DIABETICA X                   |                                       |                       |                                  |                         |                   |             |                   |
|                               | M P S stato Attivo                    | ▼ tipo esenzione Ne   | suna 💌 nr. esenz                 | ione                    |                   | Rinnovo     | Pianifica         |
| Funzioni                      | Prodotto                              | Conf.                 | Date di<br>riferimento           | Quantità<br>autorizzata | Periodo<br>(mesi) | Ripetizioni | Rinnovo<br>autom. |
| SVEMP ISO: 7A                 | C2A01 - aghi per penna da insulina    | 100<br>unità          | 25 Luglio 2012<br>24 Luglio 2013 | 90                      | 3                 | 4           |                   |

La data di fine piano verrà calcolata automaticamente in funzione del periodo e delle ripetizioni.

Dopo aver inserito il prodotto è necessario rigenerare il piano terapeutico per creare il dettaglio. Premendo il pulsante "Rigenera piano terapeutico" possono verificarsi due situazioni differenti:

 le quantità autorizzate non sono multiple del confezionamento attribuito al tipo di prodotto (ad esempio il confezionamento di base degl'aghi per penna da insulina è pari a 100 unità); in questo caso il sistema proporrà una soluzione, ripartendo in maniera proporzionale le quantità sui periodi:

| Prodotto                                                          | Ripar                           | tizione sull'inte               | ero piano terap                 | eutico                          | Quantità prescritta | Quantità effettiva |  |
|-------------------------------------------------------------------|---------------------------------|---------------------------------|---------------------------------|---------------------------------|---------------------|--------------------|--|
| SO: 7AC2A01 - Aghi per penna da Insulina<br>Confezione: 100 unità | 25/07/2012<br>24/10/2012<br>400 | 25/10/2012<br>24/01/2013<br>400 | 25/01/2013<br>24/04/2013<br>300 | 25/04/2013<br>24/07/2013<br>400 | 1440                | 1500               |  |
|                                                                   | 400                             | 400                             | 300                             | 400                             |                     |                    |  |

L'operatore può eventualmente modificare le quantità di uno o più periodi, se la ripartizione proposta dal sistema non è soddisfacente. Il dettaglio va quindi convalidato premendo il pulsante "conferma". In tal modo viene generato il piano terapeutico che avrà il seguente formato:

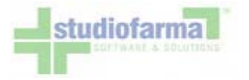

| Categoria                                | Descrizione Diagn           | osi                  |                    | Data Diagnosi           | Ente Diagnosi       | Note Diagnosi                      |      |
|------------------------------------------|-----------------------------|----------------------|--------------------|-------------------------|---------------------|------------------------------------|------|
| DIABETICA X                              | Diabete tipo 1 o 2 >18 anni | in tratt. insulinico |                    | 25/07/2012              |                     |                                    |      |
| FARMACI DPC                              | Anemia da IRC               |                      |                    |                         |                     |                                    |      |
| Categoria                                |                             | Esenzione            |                    | Numero Esenzio          | ne                  |                                    |      |
| DIABETICA X                              |                             | Nessuna              |                    |                         |                     |                                    |      |
| Note                                     | nota assist                 | ito                  |                    |                         |                     |                                    |      |
|                                          | Prodotti                    |                      | Unità di<br>misura | Quantità<br>autorizzata | Quantità<br>residua | Periodo                            | Mesi |
| ISO: 7AC2A01 - Aghi p                    | er penna da Insulina        |                      | unitá              | 400                     | 400                 | 25 Luglio 2012<br>24 Ottobre 2012  | 3    |
| SO: 7AC2A01 - Aghi per penna da Insulina |                             | unità                |                    | 400                     | 400                 | 25 Ottobre 2012<br>24 Gennaio 2013 | 3    |
| ISO: 7AC2A01 - Aghi p                    | er penna da Insulina        |                      | unità              | 300                     | 300                 | 25 Gennaio 2013<br>24 Aprile 2013  | 3    |
| ISO: 7AC2A01 - Aghi p                    | er penna da Insulina        |                      | unità              | 400                     | 400                 | 25 Aprile 2013<br>24 Luglio 2013   | 3    |

2. le quantità autorizzate **sono multiple** del confezionamento attribuito al codice iso; in questo caso la rigenerazione del piano mostrerà direttamente il dettaglio del piano.

L'inserimento di un prodotto nel piano terapeutico con quantità superiori al limite massimo mensile previsto farà scattare un messaggio di avviso:

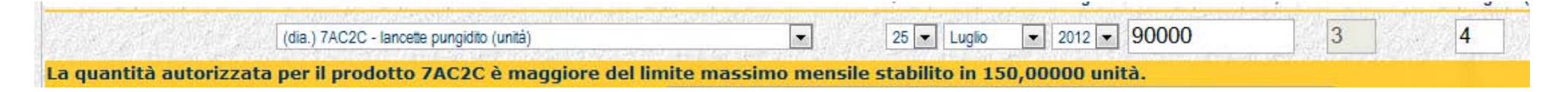

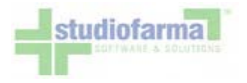

In questo caso il sistema non consentirà l'inserimento di quantità superiori, bisognerà quindi correggere il valore riducendolo. In altri casi potrebbe essere previsto che per un determinato prodotto il limite massimo mensile possa essere forzato previa giustificazione.

In tal caso avremo un messaggio simile al seguente:

| La quantità autorizzata per il prodotto 7AC2C è maggiore del limi  | te massimo mensile stabilito in 150,00000 unità. |
|--------------------------------------------------------------------|--------------------------------------------------|
| Per autorizzare il piano è necessario fornire una giustificazione: |                                                  |

Per autorizzare la quantità bisognerà indicare una giustificazione. Salvando, nella colonna "Funzioni", comparirà un nuovo pulsante "G" che permetterà di andare a consultare la giustificazione

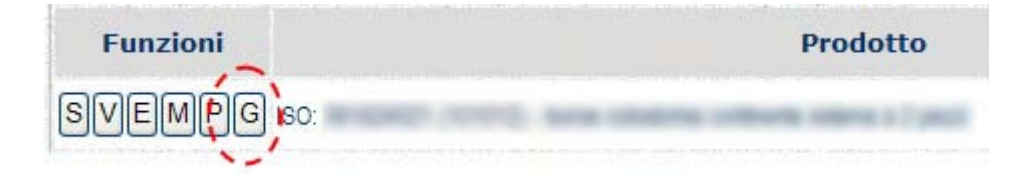

Nel caso in cui si vogliano modificare le quantità autorizzate (anche se multiple del confezionamento) per ragioni legate al maggior fabbisogno temporaneo dell'assistito, è possibile accedere al dettaglio della ripartizione premendo il pulsante "M" accanto al relativo prodotto:

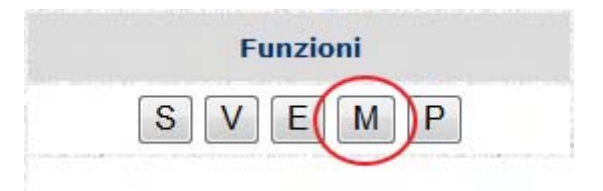

Da qui è possibile modificare le quantità come riportato negli esempi:

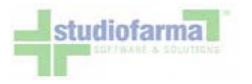

#### Prima:

| Prodotto                                                          | Ripart                                 | tizione sull'inte                             | ero piano terap                               | eutico                                 | Quantità prescritta | Schema di Packaging |
|-------------------------------------------------------------------|----------------------------------------|-----------------------------------------------|-----------------------------------------------|----------------------------------------|---------------------|---------------------|
| SO: 7AC2B01 - Siringhe da Insulina monouso<br>Confezione: 1 unità | 25/07/2012<br>24/10/2012<br>400<br>400 | 25/10/2012<br>24/01/2013<br>400<br><b>400</b> | 25/01/2013<br>24/04/2013<br>400<br><b>400</b> | 25/04/2013<br>24/07/2013<br>400<br>400 | 1600                | Assente             |

#### Dopo:

| ISO: 7AC2B01 - Siringhe da Insulina monouso         25/07/2012         25/10/2012         25/01/2013         25/04/2013           Confezione: 1 unitá         400         400         400         400         1600         Assente | Prodotto                                                          | Ripart                          | izione sull'inte                | ero piano terap                 | eutico                          | Quantità prescritta | Schema di Packaging |
|----------------------------------------------------------------------------------------------------|-------------------------------------------------------------------|---------------------------------|---------------------------------|---------------------------------|---------------------------------|---------------------|---------------------|
|                                                                                                    | SO: 7AC2B01 - Siringhe da Insulina monouso<br>Confezione: 1 unitá | 25/07/2012<br>24/10/2012<br>400 | 25/10/2012<br>24/01/2013<br>400 | 25/01/2013<br>24/04/2013<br>400 | 25/04/2013<br>24/07/2013<br>400 | 1600                | Assente             |

E' inolte possibile indicare se la modifica deve valere solamente sul piano in corso o anche per il prossimo rinnovo

| La modifica del dettaglio deve valere: | solo per il piano in corso    |
|----------------------------------------|-------------------------------|
|                                        | solo per il piano in corso    |
|                                        | anche per il prossimo rinnovo |

Per confermare la variazione premere il pulsante "Conferma Modifica". In questo caso il sistema riproporrà il nuovo piano terapeutico aggiornato con le modifiche apportate

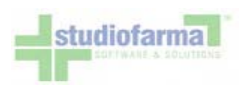

| Categoria               | Descrizione Diagno             | osi                 | Data               | Diagnosi                | Ente Diagnosi       | Note Diagnosi                      |      |
|-------------------------|--------------------------------|---------------------|--------------------|-------------------------|---------------------|------------------------------------|------|
| DIABETICA X             | Diabete tipo 1 o 2 >18 anni ir | n tratt. insulinico | 25/07/             | 2012                    |                     |                                    |      |
| FARMACI DPC             | Anemia da IRC                  |                     |                    |                         |                     |                                    |      |
| Categoria               |                                | Esenzione           |                    | Numero Esenzion         | e                   |                                    |      |
| DIABETICA X             |                                | Nessuna             |                    |                         |                     |                                    |      |
| Note                    | nota assistit                  | 0                   |                    |                         |                     |                                    |      |
|                         | Prodotti                       |                     | Unità di<br>misura | Quantità<br>autorizzata | Quantità<br>residua | Periodo                            | Mesi |
| ISO: 7AC2B01 - Siringhe | e da Insulina monouso          |                     | unità              | 400                     | 400                 | 25 Luglio 2012<br>24 Ottobre 2012  | 3    |
| ISO: 7AC2B01 - Siringhe | e da Insulina monouso          |                     | unitá              | 300                     | 300                 | 25 Ottobre 2012<br>24 Gennaio 2013 | 3    |
| ISO: 7AC2B01 - Siringhe | e da Insulina monouso          |                     | unità              | 500                     | 500                 | 25 Gennaio 2013<br>24 Aprile 2013  | 3    |
| ISO: 7AC2B01 - Siringhe | e da Insulina monouso          |                     | unità              | 400                     | 400                 | 25 Aprile 2013<br>24 Luglio 2013   | 3    |

Stampa PDF

Torna alla scheda assistito Torna alla ricerca assistiti

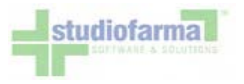

## 11 Funzioni per la gestione del piano terapeutico

Una volta che il piano terapeutico è stato creato, è possibile eseguire degli interventi di modifica qualora se ne presenti al necessità. Le operazioni consentite sono le seguenti.

Modifica dettaglio del prodotto - L'operazione può essere utile nel caso si intenda modificare la ripartizione del prodotto nei vari periodi di competenza. Basta modificare i valori nelle caselle corrispondenti salvare e rigenerare il piano.

| FARMACI DPC                                                                           |                               |                               | 10-10-10-10-10-10-10-10-10-10-10-10-10-1 |                               |
|---------------------------------------------------------------------------------------|-------------------------------|-------------------------------|------------------------------------------|-------------------------------|
| Prodotto                                                                              |                               |                               |                                          |                               |
| 80: DPC001 - ORMONE SOMATOTROPO<br>minsan: 026844199 - GENOTROPIN MINI*7TBF 0,4MG(1,2 | 27/12/2011<br>25/12/2012<br>5 | 27/12/2012<br>26/12/2013<br>4 | 27/12/2013<br>26/12/2014<br>4            | 27/12/2014<br>26/12/2015<br>5 |
| Confezione: 1 confezioni                                                              | 5                             | 4                             | 4                                        | 5                             |
| Periodi evidenziati in rosso: le quantità con nossono es                              | are modificate million dai    | coquenti motivi:              | Dogrado passat                           | 2)nariodo o                   |

Si accede al dettaglio del piano dove le quantità autorizzate risultano modificabili:

| Prodotto                                              |                                 |                                 |                                 | Ripa                            | rtizione                        | sull'inte                       | ero piano                       | terapeu                         | itico                           |                                 |                                 |                               | Quantità<br>prescritta | Schema d<br>Packaging |
|-------------------------------------------------------|---------------------------------|---------------------------------|---------------------------------|---------------------------------|---------------------------------|---------------------------------|---------------------------------|---------------------------------|---------------------------------|---------------------------------|---------------------------------|-------------------------------|------------------------|-----------------------|
| SO: 501003 (501003) - aghi per<br>nletori a penna 32g | 16/10/2007<br>15/11/2007<br>100 | 16/11/2007<br>15/12/2007<br>100 | 16/12/2007<br>15/01/2008<br>100 | 16/01/2008<br>15/02/2008<br>100 | 16/02/2008<br>15/03/2008<br>100 | 16/03/2008<br>15/04/2008<br>100 | 16/04/2008<br>15/05/2008<br>100 | 16/05/2008<br>15/06/2008<br>100 | 16/06/2008<br>15/07/2008<br>100 | 16/07/2008<br>15/08/2008<br>100 | 16/08/2008<br>15/09/2008<br>100 | 16/09/2008<br>15/10/2008<br>0 | 1100                   | Visualizza            |
| Confezione: 100 unità                                 | 100                             | 100                             | 100                             | 100                             | 100                             | 100                             | 100                             | 100                             | 100                             | 100                             | 100                             | 0                             |                        |                       |

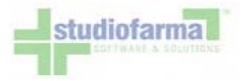

Basta posizionarsi sulla casella del periodo da modificare e correggere le quantità:

| Prodotto                                                                       |                                        |                                        |                                        | Ripa                                   | rtizione                               | sull'inte                              | ero piano                              | o terape                               | utico                                  |                                        |                                        |                                    | Quantità<br>prescritta | Schema d<br>Packaging |
|--------------------------------------------------------------------------------|----------------------------------------|----------------------------------------|----------------------------------------|----------------------------------------|----------------------------------------|----------------------------------------|----------------------------------------|----------------------------------------|----------------------------------------|----------------------------------------|----------------------------------------|------------------------------------|------------------------|-----------------------|
| SO: 501003 (501003) - aghi per<br>nietori a penna 32g<br>Confezione: 100 unità | 16/10/2007<br>15/11/2007<br>100<br>200 | 16/11/2007<br>15/12/2007<br>100<br>100 | 16/12/2007<br>15/01/2008<br>100<br>100 | 16/01/2008<br>15/02/2008<br>100<br>100 | 16/02/2008<br>15/03/2008<br>100<br>100 | 16/03/2008<br>15/04/2008<br>100<br>100 | 16/04/2008<br>15/05/2008<br>100<br>100 | 16/05/2008<br>15/06/2008<br>100<br>100 | 16/06/2008<br>15/07/2008<br>100<br>100 | 16/07/2008<br>15/08/2008<br>100<br>100 | 16/08/2008<br>15/09/2008<br>100<br>100 | 16/09/2008<br>15/10/2008<br>0<br>0 | 1100                   | Visualizza            |
| e quantità dei periodi evid                                                    | enziati non                            | possono                                | essere mo                              | dificate.                              |                                        |                                        |                                        |                                        |                                        |                                        |                                        |                                    |                        |                       |

Si può decidere se la modifica deve valere solo per il piano in corso:

La modifica del dettaglio deve valere: solo per il piano in corso

oppure deve valere anche per un eventuale rinnovo automatico del piano:

La modifica del dettaglio deve valere: anche per il prossimo rinnovo 🛩

Premendo il pulsante "Conferma modifica" la modifica verrà applicata al piano terapeutico. Il pulsante "Visualizza", nella colonna "Schema di Packaging", permette di visualizzare lo schema di ripartizione delle quantità che verrà replicato in caso di un eventuale rinnovo automatico del piano terapeutico.

Eliminazione prodotto - è sempre possibile eliminare un singolo prodotto dal piano terapeutico utilizzando il pulsante "E":

| Funzioni Prodotto                                          | Conf.        | Date di<br>riferimento             | Quantità<br>autorizzata | Periodo<br>(mesi) | Ripetizioni | Rinnovo<br>autom. |
|------------------------------------------------------------|--------------|------------------------------------|-------------------------|-------------------|-------------|-------------------|
| SVEMP ISO: 501003 (501003) - aghi per inietori a penna 32g | 100<br>unità | 16 Ottobre 2007<br>15 Ottobre 2008 | 90                      | 1                 | 12          |                   |

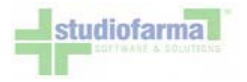

L'operazione ha come conseguenza la cancellazione del prodotto dal piano terapeutico.

Sostituzione prodotto - Questa funzione permette di sostituire un prodotto, attualmente presente nel piano terapeutico, con un nuovo appartenente alla stessa categoria:

| Funzioni                | Prodotto                                     | Conf.    | Date di<br>riferimento           | Quantità<br>autorizzata | Periodo<br>(mesi) | Ripetizioni | Rinnovo<br>autom. |
|-------------------------|----------------------------------------------|----------|----------------------------------|-------------------------|-------------------|-------------|-------------------|
| SUEMP ISO: 505001 (5050 | 01) - glucosio e corpi chetonici nelle urine | 50 unità | 16 Otobre 2007<br>15 Otobre 2008 | 100                     | 1                 | 12          |                   |

Premendo il pulsante "S" si accede alla seguente videata:

|                                                               | Sosti      | tuzione prodotto         |                         |                   |             |                   |
|---------------------------------------------------------------|------------|--------------------------|-------------------------|-------------------|-------------|-------------------|
| 505 - STRISCE PER AUTOCONTROLLO                               |            |                          |                         |                   |             |                   |
| Prodotto                                                      | Confezione | Date di riferimento      | Quantità<br>autorizzate | Periodo<br>(mesi) | Ripetizioni | Rinnovo<br>autom. |
| ISO: 505001 (505001) - glucosio e corpi chetonici nelle urine | 50 unità   | 16/10/2007<br>15/10/2008 | 100                     | 1                 | 12          |                   |
| Lista prodotti in sostituzione: - Seleziona -                 |            | ~                        |                         |                   |             |                   |

Vengono mostrate le informazioni del prodotto che si intende sostituire e una lista con i prodotti che fanno parte della stessa categoria. È necessario selezionare un prodotto dalla lista:

| Prod                                          | lotto                                                                | Confezione                                                    | Date di riferimento      | Quantità<br>autorizzate | Periodo<br>(mesi) | Ripetizioni | Rinnovo<br>autom. |  |  |  |  |
|-----------------------------------------------|----------------------------------------------------------------------|---------------------------------------------------------------|--------------------------|-------------------------|-------------------|-------------|-------------------|--|--|--|--|
| ISO: 505001 (505001) - glucosio e corpi c     | hetonici nelle urine                                                 | 50 unità                                                      | 18/10/2007<br>17/10/2008 | 90                      | 1                 | 12          |                   |  |  |  |  |
| ista prodotti in sostituzion <mark>e</mark> : | - Seleziona -                                                        |                                                               |                          |                         |                   |             |                   |  |  |  |  |
|                                               | - Seleziona -                                                        |                                                               |                          |                         |                   |             |                   |  |  |  |  |
| (50<br>(50                                    | (505.) 505003 (505003) - corpi (<br>(505.) 505004 (505004) - strisce | chetonici nel sangue<br>per autocontrollo metabolico di gluco | osio nel sangue          |                         |                   |             |                   |  |  |  |  |
|                                               |                                                                      |                                                               |                          |                         |                   |             |                   |  |  |  |  |

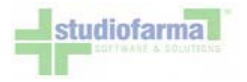

Premendo il pulsante "Salva" la sostituzione verrà eseguita. Successivamente va rigenerato il piano terapeutico.

<u>Consultazione dello storico variazioni</u> - per ogni prodotto è possibile verificare tutte le operazioni eseguite prendo il pulsante "V":

| ermento                    | autorizzata                | (mesi)                     | Ripeuzioni                       | autom.                              |
|----------------------------|----------------------------|----------------------------|----------------------------------|-------------------------------------|
| Otobre 2007<br>Otobre 2008 | 20                         | 1                          | 12                               |                                     |
|                            | Otobre 2007<br>Otobre 2008 | Otobre 2007<br>Otobre 2008 | Otobre 2007<br>Otobre 2008 120 1 | Otobre 2007<br>Otobre 2008 120 1 12 |

Ogni modifica apportata al piano viene registrata dal sistema:

| Categoria                                            | Stato<br>categoria | Tipo<br>esenzione | Numero | Codice<br>ISO      | Codice Codice<br>minsan produttore | Data inizio<br>piano | Data fine<br>piano | Rinnovo<br>autom. | Periodo | Ripetizioni | Quantità<br>autorizzate | Giustifica | Giustifica<br>categoria | Tipo<br>modifica  | Utente | Data/ora<br>modifica   |
|------------------------------------------------------|--------------------|-------------------|--------|--------------------|------------------------------------|----------------------|--------------------|-------------------|---------|-------------|-------------------------|------------|-------------------------|-------------------|--------|------------------------|
| 501 - SIRINGHE E<br>AGHI PER<br>INIETTORI A<br>PENNA | Ativo              | Patologia         |        | 501008<br>(501008) |                                    | 18/10/2007           | 17/10/2008         | No                | ٦       | 12          | 90                      |            |                         | Insermento        | asi    | 18/10/2007<br>18.39,47 |
| 501 - SIRINGHE E<br>AGHI PER<br>INIETTORI A<br>PENNA | Asvo               | Patologia         |        | 501008<br>(501008) |                                    | 18/10/2007           | 17/10/2008         | No                | 1       | 12          | 120                     |            |                         | Modifica<br>plano | asi    | 18/10/2007<br>18.39.54 |

<u>Piano terapeutico del prodotto</u> - il dettaglio del piano terapeutici relativo al singolo prodotto è consultabile e stampabile premendo il pulsante "P":

| Funzioni                  | Prodotto                                  | Conf.   | Date di<br>riferimento           | Quantità<br>autorizzata | Periodo<br>(mesi) | Ripetizioni | Rinnovo<br>autom. |
|---------------------------|-------------------------------------------|---------|----------------------------------|-------------------------|-------------------|-------------|-------------------|
| SVEMP ISO: 501008 (501008 | ) - siringhe da 1 cc s.s.m 30g (100 u.i.) | 1 unità | 18 Otobre 2007<br>17 Otobre 2008 | 120                     | 1                 | 12          |                   |

In tal modo è possibile avere la visualizzazione del piano dello specifico prodotto.

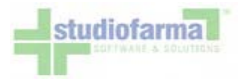

<u>Rinnovo automatico</u> - è possibile impostare, per un determinato prodotto, l'eventuale rinnovo automatico. Basta spuntare la casella seguente:

| 45                      |                                               |          |                                    |                         |                   |            | 1 .               |   |
|-------------------------|-----------------------------------------------|----------|------------------------------------|-------------------------|-------------------|------------|-------------------|---|
| Funzioni                | Prodotto                                      | Conf.    | Date di<br>riferimento             | Quantità<br>autorizzata | Periodo<br>(mesi) | Ripetizion | Rinnovo<br>autom. | 1 |
| SVEMP ISO: 505001 (5050 | 001) - glucosio e corpi chetonici nelle urine | 50 unità | 18 Ottobre 2007<br>17 Ottobre 2008 | 90                      | ]                 | 12         |                   | ! |

Salvando la modifica, quando il piano giungerà a scadenza verrà automaticamente rinnovato dal sistema e avrà le stesse caratteristiche (quantità, periodo e ripetizioni) del piano terminato, ovviamente con una nuova data di decorrenza e una nuova scadenza. (In alcune realtà la possibilità di selezionare il Rinnovo Automatico potrebbe essere inibita.) Questa operazione va eseguita prima che il piano scada. Qualora non venisse abilitato il rinnovo automatico, all'indomani della scadenza il piano si presenterà così:

| Funzioni                | Prodotto                             | Conf.     | Date di<br>riferimento                             | Quantità<br>autorizzata | Periodo<br>(mesi) | Ripetizioni | Rinnovo<br>autom. |
|-------------------------|--------------------------------------|-----------|----------------------------------------------------|-------------------------|-------------------|-------------|-------------------|
| SVEMP ISO: 501003 (5010 | 03) - aghi per iniettori a penna 32g | 100 unità | 1 Otobre 2006<br>30 Setembre 2007<br>Piano scaduto | 90                      | 1                 | 12          |                   |

Il rinnovo di un piano scaduto è possibile ma va eseguito manualmente. In corrispondenza della categoria è disponibile il pulsante "Rinnovo":

| 501 - SIRINGHE E AG    | SHI PER INIETTORI A PENNA             |                          |                                                    |                         |                   |            |                   |
|------------------------|---------------------------------------|--------------------------|----------------------------------------------------|-------------------------|-------------------|------------|-------------------|
|                        | MP stato Attvo                        | tipo esenzione Patologia | 🚩 nr. esenzione                                    |                         | <                 | Rinnovo    | Pianifica         |
| Funzioni               | Prodotto                              | Conf.                    | Date di<br>riferimento                             | Quantità<br>autorizzata | Periodo<br>(mesi) | Ripetizion | Rinnovo<br>autom. |
| SVEMP ISO: 501003 (501 | 1003) - aghi per inietori a penna 32g | 100 unità                | 1 Otobre 2006<br>30 Setembre 2007<br>Piano scaduto | 90                      | 1                 | 12         |                   |

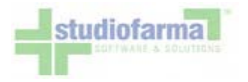

Premendolo si accede alla seguente videata:

| Prodotto                                             | Data inizio piano    | Quantità<br>autorizzate | Periodo<br>(mesi) | Ripetizioni | Rinnovo<br>autom. |
|------------------------------------------------------|----------------------|-------------------------|-------------------|-------------|-------------------|
| ISO: 501003 (501003) - aghi per inietori a penna 32g | 18 🛩 Otobre 🛩 2007 🛩 | 90                      | 1                 | 12          |                   |

Il sistema propone per una stessa categoria tutti i prodotti scaduti per i quali è possibile eseguire un rinnovo manuale. È possibile modificare la data di decorrenza, le quantità, il periodo, le ripetizioni e impostare se necessario il rinnovo automatico. Confermando, il piano terapeutico relativo al prodotto verrà rinnovato:

| Funzioni                | Prodotto                             | Conf.     | Date di<br>riferimento           | Quantità<br>autorizzata | Periodo<br>(mesi) | Ripetizioni | Rinnovo<br>autom. |
|-------------------------|--------------------------------------|-----------|----------------------------------|-------------------------|-------------------|-------------|-------------------|
| SVEMP 150: 501003 (5010 | 003) - aghi per inietori a penna 32g | 100 unità | 18 Otobre 2007<br>17 Otobre 2008 | 90                      | ] 1               | 12          |                   |
|                         |                                      |           |                                  |                         |                   |             |                   |

#### Funzioni relative alla categoria

Passiamo ora alle caratteristiche e alle funzionalità disponibili a livello di categoria. Così come è possibile modificare il dettaglio di un singolo prodotto, è possibile modificare il dettaglio di tutti i prodotti appartenenti alla stessa categoria. Premendo il pulsante M in corrispondenza della categoria:

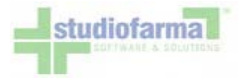

| 101 - BORSE PER COLO-I        | LEOSTOMIA 💦                                                  |                          |                                  |                         |                   |                 |                   |
|-------------------------------|--------------------------------------------------------------|--------------------------|----------------------------------|-------------------------|-------------------|-----------------|-------------------|
|                               | MP stato Ativo                                               | 🝸 tipo esenzione Nessuna | 👻 nr. esenzione                  |                         |                   | Rinnovo         | Pianifica         |
| Funzioni                      | Prodotto                                                     | Conf.                    | Date di<br>riferimento           | Quantità<br>autorizzata | Periodo<br>(mesi) | Ripetizioni     | Rinnovo<br>autom. |
| SVEMP ISO: 091804003 (101003) | - borse per colo-ileostomia sistema monopezzo a fondo chiuso | 1 unità                  | 19 Otobre 2007<br>18 Otobre 2008 | 10                      | ] []              | 12              |                   |
|                               |                                                              |                          |                                  |                         | Valore médio      | mensile prodoto | 0                 |
| SVEMP ISO: 091824015 (101020) | - minisacca post irrigazione                                 | 30 unită                 | 19 Otobre 2007<br>18 Otobre 2008 | 30                      | 1                 | 12              |                   |
|                               |                                                              |                          |                                  |                         | Valore medio      | mensile prodoto | 0                 |

#### si accede al dettaglio dei prodotti:

|                               |                                                                                                    |                                                                                                    | Ripa                                                                                                    | rtizione                                                                                                    | sull'inte                                                                                                    | ero piano                                                                                                    | o terape                                                                                                    | utico                                                                                                    |                                                                                                    |                                                                                                    |                                                                                                    | Quantità<br>prescritta                                                                                                    | Schema di<br>Packaging                                                                                                    |
|-------------------------------|----------------------------------------------------------------------------------------------------|----------------------------------------------------------------------------------------------------|----------------------------------------------------------------------------------------------------|----------------------------------------------------------------------------------------------------|----------------------------------------------------------------------------------------------------|----------------------------------------------------------------------------------------------------|----------------------------------------------------------------------------------------------------|----------------------------------------------------------------------------------------------------|----------------------------------------------------------------------------------------------------|----------------------------------------------------------------------------------------------------|----------------------------------------------------------------------------------------------------|----------------------------------------------------------------------------------------------------|----------------------------------------------------------------------------------------------------|
| 19/10/200<br>18/11/200<br>10  | 7 19/11/200<br>7 18/12/200<br>10                                                                    | 7 19/12/2007<br>7 18/01/2008<br>10                                                                                                    | 7 19/01/2008<br>8 18/02/2008<br>10                                                                                                    | 19/02/2008<br>18/03/2008<br>10                                                                                                    | 19/03/2008<br>18/04/2008<br>10                                                                                                    | 19/04/2008<br>18/05/2008<br>10                                                                                                    | 3 19/05/2008<br>3 18/06/2008<br>10                                                                                                    | 19/06/2008<br>18/07/2008<br>10                                                                                                    | 19/07/2008<br>18/08/2008<br>10                                                                                                    | 8 19/08/200<br>8 18/09/200<br>10                                                                                                    | 8 19/09/2008<br>8 18/10/2008<br>10                                                                                                    | 120                                                                                                    | Asserte                                                                                                    |
| 10                            | 10                                                                                                  | 10                                                                                                    | 10                                                                                                    | 10                                                                                                    | 10                                                                                                    | 10                                                                                                    | 10                                                                                                    | 10                                                                                                    | 10                                                                                                    | 10                                                                                                    | 10                                                                                                    |                                                                                                    |                                                                                                    |
| no essere r                   | modificate                                                                                          | B.                                                                                                    |                                                                                                    |                                                                                                    |                                                                                                    |                                                                                                    |                                                                                                    |                                                                                                    |                                                                                                    |                                                                                                    |                                                                                                    |                                                                                                    |                                                                                                    |
| solo per i                    | il piano in                                                                                         | corso                                                                                                    | ~                                                                                                    |                                                                                                    |                                                                                                    |                                                                                                    |                                                                                                    |                                                                                                    |                                                                                                    |                                                                                                    |                                                                                                    |                                                                                                    |                                                                                                    |
|                               |                                                                                                    |                                                                                                    | Ripa                                                                                                    | rtizione                                                                                                    | sull'inte                                                                                                    | ro piano                                                                                                    | o terape                                                                                                    | utico                                                                                                    |                                                                                                    |                                                                                                    |                                                                                                    | Quantità<br>prescritta                                                                                                    | Schema di<br>Packaging                                                                                                    |
| 19/10/2007<br>18/11/200<br>30 | 7 19/11/200<br>7 18/12/200<br>30                                                                    | 7 19/12/2007<br>7 18/01/2008<br>30                                                                                                    | 7 19/01/2008<br>3 18/02/2008<br>30                                                                                                    | 19/02/2008<br>18/03/2008<br>30                                                                                                    | 19/03/2008<br>18/04/2008<br>30                                                                                                    | 19/04/2008<br>18/05/2008<br>30                                                                                                    | 3 19/05/2008<br>3 18/06/2008<br>30                                                                                                    | 19/06/2008<br>18/07/2008<br>30                                                                                                    | 19/07/2000<br>18/08/2000<br>30                                                                                                    | 8 19/08/200<br>8 18/09/200<br>30                                                                                                    | 8 19/09/2008<br>8 18/10/2008<br>30                                                                                                    | 360                                                                                                    | Assente                                                                                                    |
| 30                            | 30                                                                                                  | 30                                                                                                    | 30                                                                                                    | 30                                                                                                    | 30                                                                                                    | 30                                                                                                    | 30                                                                                                    | 30                                                                                                    | 30                                                                                                    | 30                                                                                                    | 30                                                                                                    |                                                                                                    |                                                                                                    |
|                               | 19/10/200<br>18/11/200<br>10<br>10<br>10<br>10<br>10<br>10<br>10<br>10<br>10<br>10<br>10<br>10<br>1 | 19/10/2007 19/11/200<br>18/11/2007 18/12/200<br>10 10<br>10 10<br>10 essere modificate<br>solo per il piano in<br>19/10/2007 19/11/200<br>18/11/2007 18/12/200<br>30 30<br>30 30 | 19/10/2007 19/11/2007 19/12/2007<br>18/11/2007 18/12/2007 18/01/2003<br>10 10 10 10<br>10 10 10<br>10 sessere modificate.<br>solo per il piano in corso<br>19/10/2007 19/11/2007 19/12/2007<br>18/11/2007 18/12/2007 18/01/2003<br>30 30 30 30 | Ripa           19/10/2007         19/11/2007         19/12/2007         19/01/2008           18/11/2007         18/01/2008         18/02/2008           10         10         10         10           10         10         10         10         10           10         10         10         10         10           10         10         10         10         10           10         10         10         10         10           10         10         10         10         10           10         10         10         10         10           10         10         10         10         10           10         10         10         10         10           10         10         10         10         10           10         10         10         10         10           10         10         10         10         10           10         10         10         10         10           10         10         10         10         10           10         10         10         10         10 | Ripartizione           19/10/2007         19/11/2007         19/12/2007         19/01/2008         19/02/2008           18/11/2007         18/01/2008         18/02/2008         18/03/2008           10         10         10         10         10           10         10         10         10         10           10         10         10         10         10           10         10         10         10         10           10         10         10         10         10           10         10         10         10         10           10         10         10         10         10           10         10         10         10         10           10         10         10         10         10           10         10         10         10         10           10         10         10         10         10           10         10         10         10         10           10         10         10         10         10           10         10         10         10         10           10 <td>Ripartizione sull'inter           19/10/2007         19/11/2007         19/12/2007         19/01/2008         19/02/2008         19/03/2008           18/11/2007         18/12/2007         18/01/2008         18/02/2008         18/03/2008         18/04/2008           10         10         10         10         10         10         10           10         10         10         10         10         10         10           10         10         10         10         10         10         10           10         10         10         10         10         10         10           10         10         10         10         10         10         10           10         10         10         10         10         10         10           10         10         10         10         10         10         10           10         10         10         10         10         10         10           10         10         10         10         10         10         10           10         10         10         10         10         10         10</td> <td>Ripartizione sull'intero piano           19/10/2007         19/11/2007         19/12/2007         19/01/2008         19/02/2008         19/03/2008         19/04/2008           18/11/2007         18/12/2007         18/01/2008         18/02/2008         18/02/2008         18/04/2008         18/05/2008           10         10         10         10         10         10         10           10         10         10         10         10         10         10           10         10         10         10         10         10         10         10           10         10         10         10         10         10         10         10           10         10         10         10         10         10         10         10           10         10         10         10         10         10         10         10         10           10         10         10         10         10         10         10         10           10         10         10         10         10         10         10         10           10         10         10         10         10         10</td> <td>Ripartizione sull'intero piano terape           19/10/2007         19/11/2007         19/12/2007         19/01/2008         19/03/2008         19/03/2008         19/04/2008         19/05/2008           18/11/2007         18/01/2008         18/02/2008         18/03/2008         18/04/2008         18/05/2008         18/05/2008         18/05/2008         18/05/2008         18/05/2008         18/05/2008         18/05/2008         18/05/2008         18/05/2008         18/05/2008         18/05/2008         18/05/2008         18/05/2008         18/05/2008         18/05/2008         18/05/2008         18/05/2008         18/05/2008         18/05/2008         18/05/2008         18/05/2008         18/05/2008         18/05/2008         18/05/2008         18/05/2008         18/05/2008         18/05/2008         18/05/2008         18/05/2008         18/05/2008         18/05/2008         18/05/2008         18/05/2008         18/05/2008         18/05/2008         18/05/2008         18/05/2008         18/05/2008         18/05/2008         18/05/2008         18/05/2008         18/05/2008         18/05/2008         18/05/2008         18/05/2008         18/05/2008         18/05/2008         18/05/2008         18/05/2008         18/05/2008         18/05/2008         18/05/2008         18/05/2008         18/05/2008         18/05/2008         18/05/2008<td>Ripartizione sull'intero piano terapeutico           19/10/2007         19/11/2007         19/12/2007         19/01/2008         19/03/2008         19/04/2008         19/05/2008         19/05/2008           18/11/2007         18/12/2007         18/01/2008         18/03/2008         18/04/2008         18/05/2008         18/05/2008         18/05/2008         18/05/2008         18/05/2008         18/05/2008         18/05/2008         18/05/2008         18/05/2008         18/05/2008         18/05/2008         18/05/2008         18/05/2008         18/05/2008         18/05/2008         18/05/2008         18/05/2008         18/05/2008         18/05/2008         18/05/2008         18/05/2008         18/05/2008         18/05/2008         18/05/2008         18/05/2008         18/05/2008         18/05/2008         18/05/2008         18/05/2008         18/05/2008         18/05/2008         18/05/2008         18/05/2008         18/05/2008         18/05/2008         18/05/2008         18/05/2008         18/05/2008         18/05/2008         18/05/2008         18/05/2008         18/05/2008         18/05/2008         18/05/2008         18/05/2008         18/05/2008         18/05/2008         18/05/2008         18/05/2008         18/05/2008         18/05/2008         18/05/2008         18/05/2008         18/05/2008         18/05/2008         18/05/200</td><td>Ripartizione sull'intero piano terapeutico           19/10/2007         19/11/2007         19/12/2007         19/01/2008         19/02/2008         19/03/2008         19/04/2008         19/05/2008         19/05/2008         19/05/2008         19/05/2008         19/05/2008         19/05/2008         19/05/2008         19/05/2008         19/05/2008         19/05/2008         19/05/2008         19/05/2008         18/05/2008         18/05/2008         18/05/2008         18/05/2008         18/05/2008         18/05/2008         18/05/2008         18/05/2008         18/05/2008         18/05/2008         18/05/2008         18/05/2008         18/05/2008         18/05/2008         18/05/2008         18/05/2008         18/05/2008         18/05/2008         18/05/2008         18/05/2008         18/05/2008         18/05/2008         19/05/2008         19/05/2008         19/05/2008         19/05/2008         19/05/2008         19/05/2008         19/05/2008         19/05/2008         19/05/2008         19/05/2008         19/05/2008         19/05/2008         19/05/2008         19/05/2008         19/05/2008         19/05/2008         19/05/2008         19/05/2008         19/05/2008         19/05/2008         19/05/2008         19/05/2008         18/05/2008         18/05/2008         18/05/2008         18/05/2008         18/05/2008         18/05/2008</td><td>Ripartizione sull'intero piano terapeutico           19/10/2007         19/11/2007         19/01/2008         19/02/2008         19/02/2008         19/02/2008         19/02/2008         19/02/2008         19/02/2008         19/02/2008         19/02/2008         19/02/2008         19/02/2008         19/02/2008         19/02/2008         19/02/2008         19/02/2008         19/02/2008         19/02/2008         19/02/2008         19/02/2008         19/02/2008         19/02/2008         19/02/2008         19/02/2008         19/02/2008         19/02/2008         19/02/2008         19/02/2008         19/02/2008         19/02/2008         19/02/2008         19/02/2008         19/02/2008         19/02/2008         19/02/2008         19/02/2008         19/02/2008         19/02/2008         19/02/2008         19/02/2008         19/02/2008         19/02/2008         19/02/2008         19/02/2008         19/02/2008         19/02/2008         19/02/2008         19/02/2008         19/02/2008         19/02/2008         19/02/2008         19/02/2008         19/02/2008         19/02/2008         19/02/2008         19/02/2008         19/02/2008         19/02/2008         19/02/2008         19/02/2008         19/02/2008         19/02/2008         19/02/2008         19/02/2008         19/02/2008         19/02/2008         19/02/2008         19/02/2008</td><td>Ripartizione sull'intero piano terapeutico           19/10/2007         19/11/2007         19/12/2007         19/02/2008         19/03/2008         19/05/2008         19/05/2008         19/05/2008         19/05/2008         19/05/2008         19/05/2008         19/05/2008         19/05/2008         19/05/2008         19/05/2008         19/05/2008         19/05/2008         19/05/2008         19/05/2008         19/05/2008         19/05/2008         19/05/2008         19/05/2008         19/05/2008         19/05/2008         19/05/2008         19/05/2008         19/05/2008         19/05/2008         19/05/2008         19/05/2008         19/05/2008         19/05/2008         19/05/2008         19/05/2008         19/05/2008         19/05/2008         19/05/2008         19/05/2008         19/05/2008         19/05/2008         19/05/2008         19/05/2008         19/05/2008         19/05/2008         19/05/2008         19/05/2008         19/05/2008         19/05/2008         19/05/2008         19/05/2008         19/05/2008         19/05/2008         19/05/2008         19/05/2008         19/05/2008         19/05/2008         19/05/2008         19/05/2008         19/05/2008         19/05/2008         19/05/2008         19/05/2008         19/05/2008         19/05/2008         19/05/2008         19/05/2008         19/05/2008         19/05/2008</td><td>Ripartizione sull'intero piano terapeutico         Quantità<br/>prescritta           19/10/2007 19/11/2007 19/12/2007 19/01/2008 19/02/2008 19/03/2008 19/04/2008 19/05/2008 19/05/2008 19/07/2008 19/09/2008 19/09/2008<br/>18/11/2007 18/12/2007 18/01/2008 18/02/2008 18/03/2008 18/05/2008 18/05/2008 18/07/2008 18/09/2008 18/10/2008<br/>10         19/00/2008 19/02/2008 19/02/2008 19/02/2008<br/>18/05/2008 18/07/2008 18/09/2008 18/09/2008 18/10/2008<br/>18/07/2008 18/09/2008 18/10/2008 18/10/2008<br/>18/07/2008 18/09/2008 18/09/2008 18/10/2008<br/>10         120           10         10         10         10         10         10         10         10         10         10         10         10         10         10         10         10         10         10         10         10         10         10         10         10         10         10         10         10         10         10         10         10         10         10         10         10         10         10         10         10         10         10         10         10         10         10         10         10         10         10         10         10         10         10         10         10         10         10         10         10         10         10         10         10         10         10         10         10         10         10         <t< td=""></t<></td></td> | Ripartizione sull'inter           19/10/2007         19/11/2007         19/12/2007         19/01/2008         19/02/2008         19/03/2008           18/11/2007         18/12/2007         18/01/2008         18/02/2008         18/03/2008         18/04/2008           10         10         10         10         10         10         10           10         10         10         10         10         10         10           10         10         10         10         10         10         10           10         10         10         10         10         10         10           10         10         10         10         10         10         10           10         10         10         10         10         10         10           10         10         10         10         10         10         10           10         10         10         10         10         10         10           10         10         10         10         10         10         10           10         10         10         10         10         10         10 | Ripartizione sull'intero piano           19/10/2007         19/11/2007         19/12/2007         19/01/2008         19/02/2008         19/03/2008         19/04/2008           18/11/2007         18/12/2007         18/01/2008         18/02/2008         18/02/2008         18/04/2008         18/05/2008           10         10         10         10         10         10         10           10         10         10         10         10         10         10           10         10         10         10         10         10         10         10           10         10         10         10         10         10         10         10           10         10         10         10         10         10         10         10           10         10         10         10         10         10         10         10         10           10         10         10         10         10         10         10         10           10         10         10         10         10         10         10         10           10         10         10         10         10         10 | Ripartizione sull'intero piano terape           19/10/2007         19/11/2007         19/12/2007         19/01/2008         19/03/2008         19/03/2008         19/04/2008         19/05/2008           18/11/2007         18/01/2008         18/02/2008         18/03/2008         18/04/2008         18/05/2008         18/05/2008         18/05/2008         18/05/2008         18/05/2008         18/05/2008         18/05/2008         18/05/2008         18/05/2008         18/05/2008         18/05/2008         18/05/2008         18/05/2008         18/05/2008         18/05/2008         18/05/2008         18/05/2008         18/05/2008         18/05/2008         18/05/2008         18/05/2008         18/05/2008         18/05/2008         18/05/2008         18/05/2008         18/05/2008         18/05/2008         18/05/2008         18/05/2008         18/05/2008         18/05/2008         18/05/2008         18/05/2008         18/05/2008         18/05/2008         18/05/2008         18/05/2008         18/05/2008         18/05/2008         18/05/2008         18/05/2008         18/05/2008         18/05/2008         18/05/2008         18/05/2008         18/05/2008         18/05/2008         18/05/2008         18/05/2008         18/05/2008         18/05/2008         18/05/2008         18/05/2008         18/05/2008         18/05/2008         18/05/2008 <td>Ripartizione sull'intero piano terapeutico           19/10/2007         19/11/2007         19/12/2007         19/01/2008         19/03/2008         19/04/2008         19/05/2008         19/05/2008           18/11/2007         18/12/2007         18/01/2008         18/03/2008         18/04/2008         18/05/2008         18/05/2008         18/05/2008         18/05/2008         18/05/2008         18/05/2008         18/05/2008         18/05/2008         18/05/2008         18/05/2008         18/05/2008         18/05/2008         18/05/2008         18/05/2008         18/05/2008         18/05/2008         18/05/2008         18/05/2008         18/05/2008         18/05/2008         18/05/2008         18/05/2008         18/05/2008         18/05/2008         18/05/2008         18/05/2008         18/05/2008         18/05/2008         18/05/2008         18/05/2008         18/05/2008         18/05/2008         18/05/2008         18/05/2008         18/05/2008         18/05/2008         18/05/2008         18/05/2008         18/05/2008         18/05/2008         18/05/2008         18/05/2008         18/05/2008         18/05/2008         18/05/2008         18/05/2008         18/05/2008         18/05/2008         18/05/2008         18/05/2008         18/05/2008         18/05/2008         18/05/2008         18/05/2008         18/05/2008         18/05/200</td> <td>Ripartizione sull'intero piano terapeutico           19/10/2007         19/11/2007         19/12/2007         19/01/2008         19/02/2008         19/03/2008         19/04/2008         19/05/2008         19/05/2008         19/05/2008         19/05/2008         19/05/2008         19/05/2008         19/05/2008         19/05/2008         19/05/2008         19/05/2008         19/05/2008         19/05/2008         18/05/2008         18/05/2008         18/05/2008         18/05/2008         18/05/2008         18/05/2008         18/05/2008         18/05/2008         18/05/2008         18/05/2008         18/05/2008         18/05/2008         18/05/2008         18/05/2008         18/05/2008         18/05/2008         18/05/2008         18/05/2008         18/05/2008         18/05/2008         18/05/2008         18/05/2008         19/05/2008         19/05/2008         19/05/2008         19/05/2008         19/05/2008         19/05/2008         19/05/2008         19/05/2008         19/05/2008         19/05/2008         19/05/2008         19/05/2008         19/05/2008         19/05/2008         19/05/2008         19/05/2008         19/05/2008         19/05/2008         19/05/2008         19/05/2008         19/05/2008         19/05/2008         18/05/2008         18/05/2008         18/05/2008         18/05/2008         18/05/2008         18/05/2008</td> <td>Ripartizione sull'intero piano terapeutico           19/10/2007         19/11/2007         19/01/2008         19/02/2008         19/02/2008         19/02/2008         19/02/2008         19/02/2008         19/02/2008         19/02/2008         19/02/2008         19/02/2008         19/02/2008         19/02/2008         19/02/2008         19/02/2008         19/02/2008         19/02/2008         19/02/2008         19/02/2008         19/02/2008         19/02/2008         19/02/2008         19/02/2008         19/02/2008         19/02/2008         19/02/2008         19/02/2008         19/02/2008         19/02/2008         19/02/2008         19/02/2008         19/02/2008         19/02/2008         19/02/2008         19/02/2008         19/02/2008         19/02/2008         19/02/2008         19/02/2008         19/02/2008         19/02/2008         19/02/2008         19/02/2008         19/02/2008         19/02/2008         19/02/2008         19/02/2008         19/02/2008         19/02/2008         19/02/2008         19/02/2008         19/02/2008         19/02/2008         19/02/2008         19/02/2008         19/02/2008         19/02/2008         19/02/2008         19/02/2008         19/02/2008         19/02/2008         19/02/2008         19/02/2008         19/02/2008         19/02/2008         19/02/2008         19/02/2008         19/02/2008</td> <td>Ripartizione sull'intero piano terapeutico           19/10/2007         19/11/2007         19/12/2007         19/02/2008         19/03/2008         19/05/2008         19/05/2008         19/05/2008         19/05/2008         19/05/2008         19/05/2008         19/05/2008         19/05/2008         19/05/2008         19/05/2008         19/05/2008         19/05/2008         19/05/2008         19/05/2008         19/05/2008         19/05/2008         19/05/2008         19/05/2008         19/05/2008         19/05/2008         19/05/2008         19/05/2008         19/05/2008         19/05/2008         19/05/2008         19/05/2008         19/05/2008         19/05/2008         19/05/2008         19/05/2008         19/05/2008         19/05/2008         19/05/2008         19/05/2008         19/05/2008         19/05/2008         19/05/2008         19/05/2008         19/05/2008         19/05/2008         19/05/2008         19/05/2008         19/05/2008         19/05/2008         19/05/2008         19/05/2008         19/05/2008         19/05/2008         19/05/2008         19/05/2008         19/05/2008         19/05/2008         19/05/2008         19/05/2008         19/05/2008         19/05/2008         19/05/2008         19/05/2008         19/05/2008         19/05/2008         19/05/2008         19/05/2008         19/05/2008         19/05/2008</td> <td>Ripartizione sull'intero piano terapeutico         Quantità<br/>prescritta           19/10/2007 19/11/2007 19/12/2007 19/01/2008 19/02/2008 19/03/2008 19/04/2008 19/05/2008 19/05/2008 19/07/2008 19/09/2008 19/09/2008<br/>18/11/2007 18/12/2007 18/01/2008 18/02/2008 18/03/2008 18/05/2008 18/05/2008 18/07/2008 18/09/2008 18/10/2008<br/>10         19/00/2008 19/02/2008 19/02/2008 19/02/2008<br/>18/05/2008 18/07/2008 18/09/2008 18/09/2008 18/10/2008<br/>18/07/2008 18/09/2008 18/10/2008 18/10/2008<br/>18/07/2008 18/09/2008 18/09/2008 18/10/2008<br/>10         120           10         10         10         10         10         10         10         10         10         10         10         10         10         10         10         10         10         10         10         10         10         10         10         10         10         10         10         10         10         10         10         10         10         10         10         10         10         10         10         10         10         10         10         10         10         10         10         10         10         10         10         10         10         10         10         10         10         10         10         10         10         10         10         10         10         10         10         10         10         10         <t< td=""></t<></td> | Ripartizione sull'intero piano terapeutico           19/10/2007         19/11/2007         19/12/2007         19/01/2008         19/03/2008         19/04/2008         19/05/2008         19/05/2008           18/11/2007         18/12/2007         18/01/2008         18/03/2008         18/04/2008         18/05/2008         18/05/2008         18/05/2008         18/05/2008         18/05/2008         18/05/2008         18/05/2008         18/05/2008         18/05/2008         18/05/2008         18/05/2008         18/05/2008         18/05/2008         18/05/2008         18/05/2008         18/05/2008         18/05/2008         18/05/2008         18/05/2008         18/05/2008         18/05/2008         18/05/2008         18/05/2008         18/05/2008         18/05/2008         18/05/2008         18/05/2008         18/05/2008         18/05/2008         18/05/2008         18/05/2008         18/05/2008         18/05/2008         18/05/2008         18/05/2008         18/05/2008         18/05/2008         18/05/2008         18/05/2008         18/05/2008         18/05/2008         18/05/2008         18/05/2008         18/05/2008         18/05/2008         18/05/2008         18/05/2008         18/05/2008         18/05/2008         18/05/2008         18/05/2008         18/05/2008         18/05/2008         18/05/2008         18/05/2008         18/05/200 | Ripartizione sull'intero piano terapeutico           19/10/2007         19/11/2007         19/12/2007         19/01/2008         19/02/2008         19/03/2008         19/04/2008         19/05/2008         19/05/2008         19/05/2008         19/05/2008         19/05/2008         19/05/2008         19/05/2008         19/05/2008         19/05/2008         19/05/2008         19/05/2008         19/05/2008         18/05/2008         18/05/2008         18/05/2008         18/05/2008         18/05/2008         18/05/2008         18/05/2008         18/05/2008         18/05/2008         18/05/2008         18/05/2008         18/05/2008         18/05/2008         18/05/2008         18/05/2008         18/05/2008         18/05/2008         18/05/2008         18/05/2008         18/05/2008         18/05/2008         18/05/2008         19/05/2008         19/05/2008         19/05/2008         19/05/2008         19/05/2008         19/05/2008         19/05/2008         19/05/2008         19/05/2008         19/05/2008         19/05/2008         19/05/2008         19/05/2008         19/05/2008         19/05/2008         19/05/2008         19/05/2008         19/05/2008         19/05/2008         19/05/2008         19/05/2008         19/05/2008         18/05/2008         18/05/2008         18/05/2008         18/05/2008         18/05/2008         18/05/2008 | Ripartizione sull'intero piano terapeutico           19/10/2007         19/11/2007         19/01/2008         19/02/2008         19/02/2008         19/02/2008         19/02/2008         19/02/2008         19/02/2008         19/02/2008         19/02/2008         19/02/2008         19/02/2008         19/02/2008         19/02/2008         19/02/2008         19/02/2008         19/02/2008         19/02/2008         19/02/2008         19/02/2008         19/02/2008         19/02/2008         19/02/2008         19/02/2008         19/02/2008         19/02/2008         19/02/2008         19/02/2008         19/02/2008         19/02/2008         19/02/2008         19/02/2008         19/02/2008         19/02/2008         19/02/2008         19/02/2008         19/02/2008         19/02/2008         19/02/2008         19/02/2008         19/02/2008         19/02/2008         19/02/2008         19/02/2008         19/02/2008         19/02/2008         19/02/2008         19/02/2008         19/02/2008         19/02/2008         19/02/2008         19/02/2008         19/02/2008         19/02/2008         19/02/2008         19/02/2008         19/02/2008         19/02/2008         19/02/2008         19/02/2008         19/02/2008         19/02/2008         19/02/2008         19/02/2008         19/02/2008         19/02/2008         19/02/2008         19/02/2008 | Ripartizione sull'intero piano terapeutico           19/10/2007         19/11/2007         19/12/2007         19/02/2008         19/03/2008         19/05/2008         19/05/2008         19/05/2008         19/05/2008         19/05/2008         19/05/2008         19/05/2008         19/05/2008         19/05/2008         19/05/2008         19/05/2008         19/05/2008         19/05/2008         19/05/2008         19/05/2008         19/05/2008         19/05/2008         19/05/2008         19/05/2008         19/05/2008         19/05/2008         19/05/2008         19/05/2008         19/05/2008         19/05/2008         19/05/2008         19/05/2008         19/05/2008         19/05/2008         19/05/2008         19/05/2008         19/05/2008         19/05/2008         19/05/2008         19/05/2008         19/05/2008         19/05/2008         19/05/2008         19/05/2008         19/05/2008         19/05/2008         19/05/2008         19/05/2008         19/05/2008         19/05/2008         19/05/2008         19/05/2008         19/05/2008         19/05/2008         19/05/2008         19/05/2008         19/05/2008         19/05/2008         19/05/2008         19/05/2008         19/05/2008         19/05/2008         19/05/2008         19/05/2008         19/05/2008         19/05/2008         19/05/2008         19/05/2008         19/05/2008 | Ripartizione sull'intero piano terapeutico         Quantità<br>prescritta           19/10/2007 19/11/2007 19/12/2007 19/01/2008 19/02/2008 19/03/2008 19/04/2008 19/05/2008 19/05/2008 19/07/2008 19/09/2008 19/09/2008<br>18/11/2007 18/12/2007 18/01/2008 18/02/2008 18/03/2008 18/05/2008 18/05/2008 18/07/2008 18/09/2008 18/10/2008<br>10         19/00/2008 19/02/2008 19/02/2008 19/02/2008<br>18/05/2008 18/07/2008 18/09/2008 18/09/2008 18/10/2008<br>18/07/2008 18/09/2008 18/10/2008 18/10/2008<br>18/07/2008 18/09/2008 18/09/2008 18/10/2008<br>10         120           10         10         10         10         10         10         10         10         10         10         10         10         10         10         10         10         10         10         10         10         10         10         10         10         10         10         10         10         10         10         10         10         10         10         10         10         10         10         10         10         10         10         10         10         10         10         10         10         10         10         10         10         10         10         10         10         10         10         10         10         10         10         10         10         10         10         10         10         10         10 <t< td=""></t<> |

Vale quanto già detto riguardo alla modifica delle quantità dei singoli periodi. In questo caso l'operazione può essere eseguita contemporaneamente su più prodotti. La visualizzazione e stampa del piano terapeutico può essere limitata ai prodotti della sola categoria, premendo il pulsante "P":

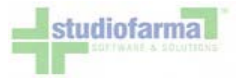

| 101 - BORSE PER COLO-ILEOSTOMIA | 0              |                          |               |         |           |
|---------------------------------|----------------|--------------------------|---------------|---------|-----------|
|                                 | MP stato Ativo | 🖌 tipo esenzione Nessuna | rr. esenzione | Rinnovo | Pianifica |
|                                 | 121            |                          |               |         |           |

Alla categoria viene assegnato uno stato che può assume uno dei seguenti valori:

| 101 - BORSE PER COLO-ILEOS               | ΓΟΜΙΑ                                     |                                        |                          |                                  |                         | 110               |             |                   |
|------------------------------------------|-------------------------------------------|----------------------------------------|--------------------------|----------------------------------|-------------------------|-------------------|-------------|-------------------|
|                                          | M                                         | P stato - Seleziona -                  | 👻 tipo esenzione Nessuna | nr. esenzione                    |                         |                   | Rinnovo     | Pianifica         |
| Funzioni                                 | Prodotto                                  | - Seleziona -<br>Attivo                | Conf.                    | Date di<br>riferimento           | Quantità<br>autorizzata | Periodo<br>(mesi) | Ripetizioni | Rinnovo<br>autom. |
| SVEMP ISO: 091804003 (101003) - borse pe | er colo-ileostomia sistema monopezzo a fo | Piano Terminato<br>ondo chiuso Ricetta | 1 untà                   | 19 Otobre 2007<br>18 Otobre 2008 | 10                      | 1                 | 12          |                   |

- Attivo è lo stato che rende possibile l'inserimento dei prodotti nel piano e l'erogazione degli stessi da parte delle farmacie.
- Piano Terminato salvando questo stato si ha come effetto quello di eliminare dal piano terapeutico tutti i prodotti appartenenti alla categoria.
- Ricetta/Sospeso questo stato consente di bloccare l'erogazione dei prodotti da parte delle farmacie, mantenendo in vita il piano terapeutico. È uno stato che può essere utilizzato quando si ha la necessità di sospendere il piano terapeutico senza necessità di eliminarlo.

Se configurate, per ogni categoria presente nel piano terapeutico è possibile attribuire un tipo esenzione, selezionabile tra quelli presenti nella lista corrispondente:

|                               | MP stato - Seleziona - | Y tipo esenzione                 | Nessuna               | 🖌 🕂 esenzione |                         |                   | Rinnovo         | Pianifica         |
|-------------------------------|------------------------|----------------------------------|-----------------------|---------------|-------------------------|-------------------|-----------------|-------------------|
| Funzioni                      | Prodotto               | Co                               | Invalidita<br>Nessuna | di<br>ento    | Quantità<br>autorizzata | Periodo<br>(mesi) | Ripetizion      | Rinnovo<br>autom. |
| SVEMP ISO: 091804003 (101003) | 1 un                   | Patologia<br>un Esente con quota | ≥ 2007<br>≥ 2008      | 10            | 1                       | 12                |                 |                   |
|                               |                        | 1                                | Esente totale         |               |                         | Valore medio      | mensile prodoto | aci (             |

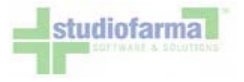

Il tipo esenzione può essere accompagnato dall'inserimento del numero esenzione:

| 101 - BORSE PER COLO-ILEOSTOMIA |                                                |                                 |
|---------------------------------|------------------------------------------------|---------------------------------|
|                                 | MP stato - Selezona - 💌 tipo esenzione Nessuna | nr. esenzione Rinnovo Pianifica |
|                                 |                                                |                                 |

Pianificazione piani terapeutici - Questa funzione consente di inserire, per un determinato assistito, prodotti già presenti nel piano terapeutico e non ancora scaduti. Supponiamo, ad esempio, che il piano terapeutico sia composto dai prodotti seguenti:

|                                                                                            | MP stato Ativo                  | 💉 tipo esenzione Nessuni | nr. esenzione                     |                         |                   | Rinnovo         | Pianifica         |
|--------------------------------------------------------------------------------------------|---------------------------------|--------------------------|-----------------------------------|-------------------------|-------------------|-----------------|-------------------|
| Funzioni                                                                                   | Prodotto                        | Conf.                    | Date di<br>riferimento            | Quantità<br>autorizzata | Periodo<br>(mesi) | Ripetizioni     | Rinnovo<br>autom. |
| SVEMP ISO: 091804003 (101003) - borse per colo-ileostomia sistema monopezzo a fondo chiuso |                                 | 1 unità                  | 1 Novembre 2006<br>31 Otobre 2007 | 90                      | 1                 | 12              |                   |
|                                                                                            |                                 |                          |                                   |                         | Valore medio      | mensile prodoto | 0                 |
| SVEMP ISO: 091824015 (10102                                                                | 0) - minisacca post irrigazione | 30 unità                 | 1 Novembre 2006<br>31 Otobre 2007 | 30                      | 1                 | 12              |                   |
|                                                                                            |                                 |                          |                                   |                         | Valore medio      | mensile prodoto | 0                 |

Potremmo avere la necessità di rinnovare il piano prima della sua scadenza senza però che venga eliminato il piano in corso. Questa necessità viene soddisfatta dalla funzione "Pianifica", che permette di operare su tutti i prodotti della stessa categoria per i quali è presente un piano in corso. Sono quindi esclusi eventuali piani scaduti.

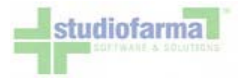

| 101 - BORSE PER COLO-I       | ILEOSTOMIA                     |                                   |                                   | ·                       |                   | 1               |                   |
|------------------------------|--------------------------------|-----------------------------------|-----------------------------------|-------------------------|-------------------|-----------------|-------------------|
|                              | MP stato Ativo                 | tipo esenzione Nessuna            | 👻 nr. esenzio                     | one                     |                   | Rinnovo         | Pianifica         |
| Funzioni                     | Prodotto                       | Conf.                             | Date di<br>riferimento            | Quantită<br>autorizzata | Periodo<br>(mesi) | Ripetizion      | Rinnovo<br>autom. |
| SVEMP ISO: 091804003 (101003 | 1 untă                         | 1 Novembre 2006<br>31 Otobre 2007 | 90                                | 1                       | 12                |                 |                   |
|                              |                                |                                   |                                   |                         | Valore medio      | mensile prodoto | <i>к</i> (С       |
| SVEMP ISO: 091824015 (101020 | ) - minisacca post irrigazione | 30 unità                          | 1 Novembre 2006<br>31 Otobre 2007 | 30                      | 1                 | 12              |                   |
|                              |                                |                                   |                                   |                         | Valore medio      | mensile prodoto | K 0               |

Premendo tale pulsante "Pianifica" si accede alla seguente videata:

|           | Pianifica i piani della categoria: 101 - BORSE PER COLO-ILEOSTOMIA                   |                       |                         |                   |             |                   |  |  |  |  |  |  |  |
|-----------|--------------------------------------------------------------------------------------|-----------------------|-------------------------|-------------------|-------------|-------------------|--|--|--|--|--|--|--|
| Pianifica | Prodotto                                                                             | Data inizio piano     | Quantità<br>autorizzate | Periodo<br>(mesi) | Ripetizioni | Rinnovo<br>autom. |  |  |  |  |  |  |  |
|           | ISO: 091804003 (101003) - borse per colo-ileostomia sistema monopezzo a fondo chiuso | 1 💙 Novembre 💙 2007 💙 | 90                      | 1                 | 12          |                   |  |  |  |  |  |  |  |
|           | ISO: 091824015 (101020) - minisacca post irrigazione                                 | 1 💙 Novembre 💙 2007 🌱 | 30                      | 1                 | 12          |                   |  |  |  |  |  |  |  |

Vengono mostrati tutti i prodotti della categoria per i quali è possibile generare un nuovo piano. La data di decorrenza proposta è costituita dal primo giorno successivo alla data di scadenza del piano, attualmente in corso, per quello specifico prodotto. È possibile modificare la data di inizio piano posticipandola ma non anticipandola, poiché questa si sovrapporrebbe al piano in corso. Il sistema mostrerà il seguente avviso nel caso in cui la data impostata non fosse corretta:

| Pianifica | Prodotto                                                                             | Data inizio piano           | Quantità<br>autorizzate | Periodo<br>(mesi) | Ripetizioni | Rinnovo<br>autom. |
|-----------|--------------------------------------------------------------------------------------|-----------------------------|-------------------------|-------------------|-------------|-------------------|
|           | ISO: 091804003 (101003) - borse per colo-lieostomia sistema monopezzo a fondo chiuso | 1 💙 Otobre 💙 2007 💙         | 90                      | 1                 | 12          |                   |
| La data d | l'inizio piano del prodotto 091804003 (101003) deve essere ugu                       | uale o successiva a 01/11/2 | 007                     |                   |             |                   |
| 2         | ISO: 091824015 (101020) - minisacca post irrigazione                                 | 1 💙 Novembre 💙 2007 💙       | 30                      | 1                 | 12          |                   |

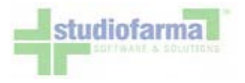

La colonna "Pianifica" mostra una casella con un simbolo di spunta impostato. Nel caso in cui per la stessa categoria fossero presenti più prodotti ma non tutti fossero da pianificare, basterà togliere la spunta dai prodotti per i quali non si vuole creare un nuovo piano:

|           |                                                                                                    |                     | Quantità    | Doriodo |             | Dinnow |
|-----------|----------------------------------------------------------------------------------------------------|---------------------|-------------|---------|-------------|--------|
| Pianifica | Prodotto                                                                                                    | Data inizio piano   | autorizzate | (mesi)  | Ripetizioni | autom. |
|           | ISO: 091804003aFS - sistema a 1 pezzo: sacca a fondo chiuso<br>minsan: 901477190 - ALMARYS PREFERENCE 30MM BEI | 1 🛩 Giugno 💌 2007 💌 | 60          | 1       | 12          |        |
|           | SO: 091824009FS - sacche scarico irrigazione<br>minsan: 901485829 - ALTERNA SAC SCAR 40MM 30 12834             | 1 💙 Giugno 💙 2007 💙 | 30          | 1       | 12          |        |

Inoltre è possibile modificare le quantità, il periodo e le ripetizioni se nel nuovo piano è cambiato qualcosa rispetto al piano in corso.

Premendo il pulsante "Conferma" il prodotto viene inserito nel piano terapeutico dell'assistito. Al fine di renderlo facilmente identificabile, il prodotto pianificato viene contrassegnato da una specifica dicitura:

|                                           | MP stato Ativo                                                  | 💙 tipo esenzione Nessuna | 🖌 nr. esenzione                   |                         | _                 | Rinnovo          | Pianifica         |
|-------------------------------------------|-----------------------------------------------------------------|--------------------------|-----------------------------------|-------------------------|-------------------|------------------|-------------------|
| Funzioni                                  | Prodotto                                                        | Conf.                    | Date di<br>riferimento            | Quantità<br>autorizzata | Periodo<br>(mesi) | Ripetizioni      | Rinnovo<br>autom. |
| SVEMP ISO: 091804003 (10100               | 3) - borse per colo-lieostomia sistema monopezzo a fondo chiuso | 1 unità                  | 1 Novembre 2006<br>31 Otobre 2007 | 90                      | 1                 | 12               | D                 |
|                                           |                                                                 |                          |                                   |                         | Valore medio      | mensile prodoto  | ¢ 0               |
| SVEMP ISO: 091824015 (10102               | 0) - minisacca post irrigazione                                 | 30 unità                 | 1 Novembre 2006<br>31 Otobre 2007 | 30                      | 1                 | 12               |                   |
|                                           |                                                                 |                          |                                   | 5.                      | Valore medio      | mensile prodotto | ć O               |
| SVEMP ISO 091804003 (10100<br>Pianificato | 3) - borse per colo-ileostomia sistema monopezzo a fondo chiuso | 1 unità                  | 1 Novembre 2007<br>31 Otobre 2008 | 90                      | 1                 | 12               |                   |

L'operazione si consolida rigenerando il piano terapeutico.

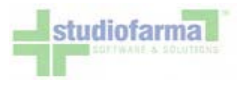

## 12 Consultazioni piano terapeutico

Concludiamo citando alcune semplici funzioni di consultazione:

<u>Consultazione storico variazioni</u> - per ogni assistito, così come è possibile verificare tutte le operazioni eseguite su uno specifico prodotto, è possibile consultare lo storico di tutte le operazioni eseguite dalla creazione del primo piano terapeutico in avanti. Premendo il pulsante "Storico Variazioni":

|                                                                                   |                              |                                         | and the second second se |                  |
|-----------------------------------------------------------------------------------|------------------------------|-----------------------------------------|----------------------------------------------------------------------------------------------------|------------------|
| Annulla Modifiche                                                                 | Rigenera Piano Terapeutico 📢 | Storico Variazioni                      | Piani Scaduti                                                                                                    | Piani Cancellati |
| 如此在1月1日,1月1日,1月1日,1月1日,1月1日,1月1日,1月1日。<br>1月1日,1月1日,1月1日,1月1日,1月1日,1月1日,1月1日,1月1日 |                              | Contraction of the second second second | 一、中国、文明、英国、中国、英国、英国                                                                                                    |                  |

Si accede all'elenco di tutte le operazioni eseguite, che possono riguardare anche prodotti non più presenti nell'attuale piano terapeutico.

|                                                   |                    |                   |        |                       |                  | Storic               | o Variazion          | i dell'assi        | istito 0A0        | 1234567 | 8           |                         |            |                         |                   |        |                        |
|---------------------------------------------------|--------------------|-------------------|--------|-----------------------|------------------|----------------------|----------------------|--------------------|-------------------|---------|-------------|-------------------------|------------|-------------------------|-------------------|--------|------------------------|
| Categoria                                         | Stato<br>categoria | Tipo<br>esenzione | Numero | Codice<br>ISO         | Codice<br>minsan | Codice<br>produttore | Data inizio<br>piano | Data fine<br>piano | Rinnovo<br>autom. | Periodo | Ripetizioni | Quantită<br>autorizzate | Giustifica | Giustifica<br>categoria | Tipo<br>modifica  | Utente | Data/ora<br>modifica   |
| 200 - AUSILI AD<br>ASSORBENZA                     | Attvo              | Nessuna           |        | 093004003<br>(200001) | 904217748        |                      | 10/10/2007           | 09/10/2008         | No                | 1       | 12          | 90                      |            |                         | Inserimento       | asi    | 10/10/2007<br>23.11.57 |
| 200 - AUSILI AD<br>ASSORBENZA                     | ABVO               | Nessuna           |        | 093004003<br>(200001) | 904217748        |                      | 10/10/2007           | 09/10/2008         | No                | ŧ.      | 12          | 90                      |            |                         | Elminazione       | 89     | 18/10/2007<br>10.45.27 |
| 501 - SIRINGHE E<br>AGHI PER<br>INIETTORI A PENNA | Attvo              | Patologia         |        | 501003<br>(501003)    |                  |                      | 16/10/2007           | 15/10/2008         | No                | ī       | 12          | 90                      |            |                         | Inserimento       | asi    | 18/10/2007<br>10.46.20 |
| 501 - SIRINGHE E<br>AGHI PER<br>INIETTORI A PENNA | Ativo              | Patologia         |        | 501003<br>(501003)    |                  |                      | 16/10/2007           | 15/10/2008         | No                | 1       | 12          | 80                      |            |                         | Modifica<br>piano | asi    | 18/10/2007<br>10,50.03 |

Consultazione piani cancellati - tutti i prodotti che vengono eliminati dal piano possono essere consultati premendo il pulsante "Piani Cancellati":

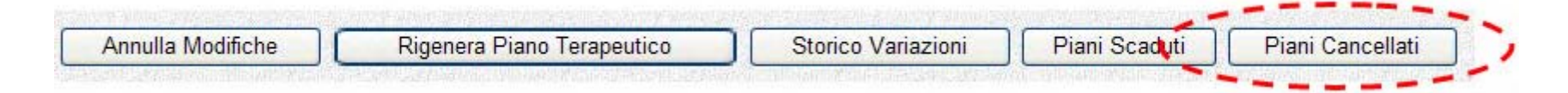

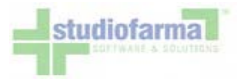

#### Si accede alla seguente videata:

|            |                        |                  | Rise                 | ultato consultazione piani cancellati                         |                    |           |
|------------|------------------------|------------------|----------------------|---------------------------------------------------------------|--------------------|-----------|
| Codice Iso | Codice prodotto<br>ASL | Codice<br>Minsan | Codice<br>Produttore | Descrizione Iso                                               | Descrizione Minsan | Dettaglio |
| 091804003  | 101003                 |                  |                      | borse per colo-ileostomia sistema monopezzo a fondo<br>chiuso |                    | 0         |

#### Cliccando sull'icona relativa al dettaglio, è possibile verificare come era stato costruito il piano ormai eliminato:

| Codice Iso | Codice Prodotto Asl | Codice Minsan | <b>Codice Produttore</b> | Q.tà Autorizzata | Q.tà Residua | Data Inizio Periodo | Data Fine Periodo | Periodo |
|------------|---------------------|---------------|--------------------------|------------------|--------------|---------------------|-------------------|---------|
| 091804003  | 101003              |               |                          | 10               | 10           | 19/10/2007          | 18/11/2007        | 1       |
| 091804003  | 101003              |               |                          | 10               | 10           | 19/11/2007          | 18/12/2007        | 2       |
| 091804003  | 101003              | l             |                          | 10               | 10           | 19/12/2007          | 18/01/2008        | 3       |
| 091804003  | 101003              |               |                          | 10               | 10           | 19/01/2008          | 18/02/2008        | 4       |
| 091804003  | 101003              |               |                          | 10               | 10           | 19/02/2008          | 18/03/2008        | 5       |
| 091804003  | 101003              |               |                          | 10               | 10           | 19/03/2008          | 18/04/2008        | 6       |
| 091804003  | 101003              |               |                          | 10               | 10           | 19/04/2008          | 18/05/2008        | 7       |
| 091804003  | 101003              |               |                          | 10               | 10           | 19/05/2008          | 18/06/2008        | 8       |
| 091804003  | 101003              |               |                          | 10               | 10           | 19/06/2008          | 18/07/2008        | 9       |
| 091804003  | 101003              |               |                          | 10               | 10           | 19/07/2008          | 18/08/2008        | 10      |
| 091804003  | 101003              |               |                          | 10               | 10           | 19/08/2008          | 18/09/2008        | 11      |
| 091804003  | 101003              |               |                          | 10               | 10           | 19/09/2008          | 18/10/2008        | 12      |

Consultazione piani scaduti - seguendo lo stesso criterio dei piani cancellati, premendo sul pulsante "Piani Scaduti":

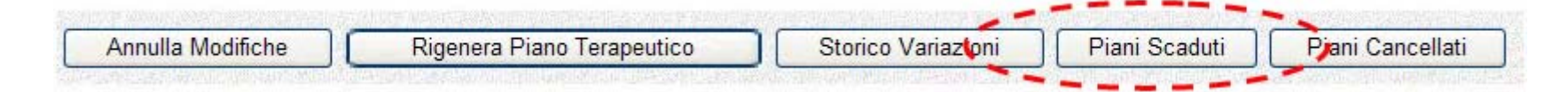

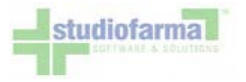

si accede alla visualizzazione dei prodotti scaduti.

| Codice Iso | Codice prodotto ASL | Codice Minsan | Codice Produttore | Descrizione Iso                | Descrizione Minsan | Data inizio piano | Data fine piano | Dettaglio |
|------------|---------------------|---------------|-------------------|--------------------------------|--------------------|-------------------|-----------------|-----------|
| -          |                     |               |                   | NAMES OF TAXABLE PARTY ALCOHOL |                    | 26/06/2010        | 25/10/2010      | 1         |

Premendo la "I" si accede al dettaglio del piano scaduto

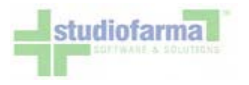

## 13 Estrazione Movimenti

Nel menù principale premere il pulsante "Area Movimenti":

| Area | i Asl          |
|------|----------------|
|      | Area Movimenti |
|      |                |
|      |                |
|      |                |
|      |                |
|      |                |

Quindi, premendo il pulsante "Consultazione Movimenti":

| Consultazione M     | Novimenti | - Contraction | and the second second |
|---------------------|-----------|---------------|-----------------------|
|                     |           |               |                       |
| Concidentions Carls |           | The second    | Contract Manager      |
|                     |           |               |                       |
| The Parameter       |           |               |                       |
| Station Plan of the |           |               |                       |

si accede alla seguente schermata:

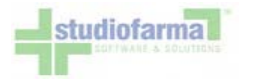

|                                            | Consultazione movimenti |
|--------------------------------------------|-------------------------|
| Distretto ASL dell'Assistito               | - Seleziona -           |
| Codice Sanitario                           |                         |
| Codice Fiscale                             |                         |
| Anno/Numero Pratica                        |                         |
| Categoria                                  | - Seleziona - V         |
| Distretto ASL della Farmacia.              | - Seleziona -           |
| Utente                                     | - Seleziona -           |
| Fornitore                                  | - Seleziona -           |
| Fipo movimento                             | - Seleziona - 💌         |
| Fipo documento generato                    | - Seleziona -           |
| Forzatura                                  | - Seleziona - 🔻         |
| Contabilizzazione                          | - Seleziona - 🔫         |
| Numero Movimento                           |                         |
| Generazione                                | - Seleziona - 👻         |
| Data inizio ricerca                        | 14/03/2011 🗸            |
| Data fine ricerca                          | 14/03/2011 🖂            |
| Periodo di Competenza di Contabilizzazione | da: • • a: •            |

Selezionando uno o più criteri di ricerca e un intervallo temporale, è possibile consultare i movimenti eseguiti che soddisfano le condizioni impostate. L'esecuzione della ricerca produce un risultato simile al seguente:

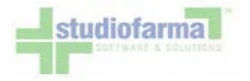

#### **Risultato consultazione movimenti** Distretto ASL dell'Assistito: Codice Sanitario: tutti, Codice Fiscale: tutti, Anno/Nr. Pratica: tutti, Categoria: tutti, Distretto ASL della Farmacia: tutti, Utente: tutti, Tipo movimento: non impostato, Tipo documento: non impostato, Forzatura: non impostato, Contabilizzazione: non impostato, Generazione: non impostato, Numero Movimento: tutti, Data inizio ricerca: 23/03/2011, Data fine ricerca: 23/03/2011, Periodo competenza di contabilizzazione: non impostato, Nr. movimenti trovati: 4 Anno/Nr. Piano Categoria Data/ora Data/ora Utente Data/ora Dettaglio Numero Tipo Codice Movimento Documento Sanitario Data/ora Fornitore Annulla Data/ora Annullo Ripristina Data/ora **Codice Fiscale** Pratica Terap. movimento forzatura contabilizzazione ordine modulo tinenza 23/03/2011 12/03/2011 10 1120 2011/1 91 0 dispensazione 11.57.59 Longer and Long 11.15.22 Ast enza 10/03/2011 modulo Incontinenza 23/03/2011 D 1118 2011/1176 67 dispensazione Assorbenza 11.43.39 15.25.12 100 11/03/2011 modulo Incontinenza 23/03/2011 1D 1112 2011/1171 67 dispensazione Assorbenza 11.12.38 10.23.02 March Married modulo Incontinenza 23/03/2011 summer in the 15/03/2011 1D 1109 2011/1248 67 dispensazione Assorbenza 11.07.06 8.26.24 Stampa CSV < Torna Indietro

Ogni riga rappresenta un movimento. Cliccando sull'icona gialla presente nella colonna "Dettaglio" è possibile visualizzare il modulo di dispensazione PDF generato in fase di movimentazione, che può essere eventualmente stampato. Cliccando sull'icona " i " azzurra viene invece visualizzato il piano terapeutico completo dell'assistito.

Oltre ad essere visualizzati, i dati relativi ai movimenti possono essere scaricati in formato CSV (file di testo). Premendo il pulsante "Stampa CSV" il sistema propone l'apertura oppure il download di un file:

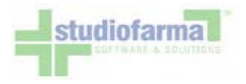

| <ul> <li>C Lzip</li> <li>che è un: Archivio WinRAR ZIP</li> <li>da: https://www.webcare.it</li> <li>Che cosa deve fare Firefox con questo file?</li> <li>Aprirlo con</li> <li>WinRAR.ZIP (predefinita)</li> </ul> |       |
|----------------------------------------------------------------------------------------------------|-------|
| che è un: Archivio WinRAR ZIP<br>da: https://www.webcare.it<br>Che cosa deve fare Firefox con questo file?<br><u>A</u> prirlo con WinRAR.ZIP (predefinita)                                                        |       |
| da: https://www.webcare.it<br>Che cosa deve fare Firefox con questo file?<br><u>A</u> prirlo con WinRAR.ZIP (predefinita)                                                                                         |       |
| Che cosa deve fare Firefox con questo file?         O       Aprirlo con         WinRAR.ZIP (predefinita)                                                                                                    |       |
| <u>A</u> prirlo con     WinRAR.ZIP (predefinita)                                                                                                    |       |
| The second second second second second second second second second second second second second second second s                                                                                                    | •     |
| O DownThemAll!                                                                                                    |       |
| Salva file                                                                                                    |       |
| $\Box$ Da ora in avanti esegui questa azione per tutti i <u>f</u> ile di questo                                                                                                    | tipo. |

In caso non compaia la finestra di apertura / download del file, sarà necessario modificare la configurazione del proprio browser per abilitare il download (cfr. paragrafo "Impostazioni Browser").

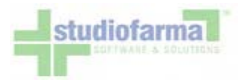

## 14 Cambio Distretto Asl

Dall'area assistiti è presente il pulsante "Cambio distretto Asl di competenza" che permette la modifica al distretto d'appartenenza dell'assistito:

|                             | and the second second second second second second second second second second second second second second second |
|-----------------------------|----------------------------------------------------------------------------------------------------|
| Interimento Nucvo Assestito | Ficerca Assist8                                                                                                  |
|                             |                                                                                                    |
| Elenchs Assist®             | Cambio Distretto ASL di Competenza                                                                               |
|                             | An experience of the second support of the second second                                                         |

A questo punto è sufficiente inserire il codice fiscale dell'assistito e premere il pulsante "Cerca":

|                 | Cambio  | Distretto ASL  |       |
|-----------------|---------|----------------|-------|
| Codice Fiscale: |         |                | Cerca |
|                 | Annulla | Torna Indiatra |       |
|                 | Annulla | Torna Indietro |       |

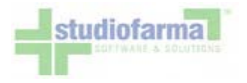

#### Dal risultato premere il pulsante "Modifica":

|   |                    | Ca         | ambio D | Distretto ASL  |               |       |               |
|---|--------------------|------------|---------|----------------|---------------|-------|---------------|
|   | Codice Fiscale: TS | smra42l11a | a462q   |                |               | Cer   | ca            |
|   |                    | An         | nulla   | Torna Indietro |               |       |               |
|   | Codice Fiscale     | Cognome    | Nome    | Data Nascita   | Luogo Nascita | Sesso | Distretto ASL |
| # | Cource riscare     | Cognome    | Home    | Data Nascita   | Luogo Husellu | 00000 | Appartenenza  |

Scegliere il distretto da modificare e confermare con il pulsante "Salva":

| # | Codice Fiscale                | Cognome | Nome  | Dat | a Nascita | Luogo Nascita | Sesso | Distretto ASI |
|---|-------------------------------|---------|-------|-----|-----------|---------------|-------|---------------|
|   | rssmra42 11a462g              | rossi   | mario | 11/ | ASL RM//  | A             |       |               |
|   |                               |         |       |     | Fuori Reg | gione         |       |               |
|   | Distretto ASL<br>Appartenenza |         |       |     | ASL RM/   | Ą             |       | ~             |
|   | -ppercenter                   |         |       |     |           |               |       | Salva Annulla |